### **TABLE OF CONTENTS**

| PERMISSIONS, TRADEMARKS & DISTRIBUTION                                                                                                    | 3      |
|----------------------------------------------------------------------------------------------------|--------|
| SAFETY                                                                                                    | 4      |
| REGULATORY INFORMATION                                                                                                    | 5      |
| BATTERY PRECAUTIONS                                                                                                    | 6      |
| INTRODUCTION                                                                                                    | 7      |
| PACKAGE INVENTORY                                                                                                    | 7      |
| RIPWAVE MODELS                                                                                                    | 7      |
| OPERATING FREQUENCIES<br>Computer Connections                                                                                                    | 8<br>8 |
| MINIMUM COMPUTING REQUIREMENTS                                                                                                    | 9      |
| PHYSICAL CHARACTERISTICS                                                                                                    | 10     |
| INSTALLING AN ETHERNET MODEM                                                                                                    | 13     |
| INSTALLING A USB MODEM                                                                                                    | 15     |
| ACCESSING THE INTERNET                                                                                                    | 20     |
| TROUBLESHOOTING                                                                                                    | 20     |
| INDICATOR LIGHTS OR LCD DISPLAY                                                                                                    | 20     |
| INSTALLING NAVINI RIPWAVE MONITOR (NAVMON)                                                                                                    | 22     |
| TROUBLESHOOTINGUSING NAVINI RIPWAVE MONITOR (NAVMON)                                                                                               | 26     |
| UNINSTALLING NAVINI RIPWAVE MONITOR (NAVMON)                                                                                                    | 30     |
| INSTALLING NAVINI DIAGNOSTICS (NAVDIAG)                                                                                                    | 31     |
| TROUBLESHOOTING USING NAVINI DIAGNOSTICS (NAVDIAG)                                                                                                 | 34     |
| UNINSTALLING NAVINI DIAGNOSTICS (NAVDIAG)                                                                                                    | 40     |
| OPTIONAL BATTERIES                                                                                                    | 41     |
| INSTALLING AND CHARGING THE OPTIONAL INTERNAL BATTERY                                                                                              | 41     |
| 2.4 GHz Battery<br>2.3 GHz, 2.5 GHz, 2.6 GHz, & 3.5 GHz Battery                                                                                    | 42     |
| OPTIONAL EXTERNAL BATTERY PACKS                                                                                                    | 44     |
| CONNECTING THE STANDARD EXTERNAL BATTERY PACK (S-EBP)                                                                                              |        |
| THE INDICATOR LIGHT ON THE STANDARD EXTERNAL BATTERY PACK (S-EBP)                                                                                  | 45     |
| CHARGING THE STANDARD EXTERNAL BATTERY PACK (S-EBP)                                                                                                | 45     |
| CONNECTING AND THE DISCONNECTING HEAVY DUTY EXTERNAL BATTERY PACK (HD-EBP)<br>The Indicator Light on the Heavy Duty External Pattery Pack (HD EPP) | 46     |
| CHARGING THE HEAVY DUTY EXTERNAL BATTERY PACK (HD-EBP)                                                                                             |        |

| CARE & MAINTENANCE                                           | 50 |
|--------------------------------------------------------------|----|
| UPGRADING THE MODEM                                          | 51 |
| ADDENDUM 1: RIPWAVE <sup>TM</sup> MODEM - PC TROUBLESHOOTING | 52 |
| ADDENDUM 2: END USER SOFTWARE LICENSE AGREEMENT              | 60 |

### Permissions, Trademarks & Distribution

Copyright<sup>©</sup> 2001 - 2005, Navini Networks, Inc. All information contained herein and disclosed by this document is confidential and the proprietary property of Navini Networks, Inc. and all rights therein are expressly reserved. Acceptance of this material signifies agreement by the recipient that the information contained in this document is confidential and that it will be used solely for the purposes set forth herein. Acceptance of this material signifies agreement by the recipient that it will not be used, reproduced in whole or in part, disclosed, distributed, or conveyed to others in any manner or by any means – graphic, electronic, or mechanical, including photocopying, recording, taping, or information storage and retrieval systems – without the express written permission of Navini Networks, Inc.

Navini Networks is a registered trademark. The Navini Networks logo, Zero-Install, Ripwave, and Unwired by Navini are trademarks of Navini Networks, Inc. Other product and company names mentioned herein may be trademarks and/or service marks of their respective owners.

## Except for the hardware warranty, nothing herein constitutes any representation, warranty, assurance, or guaranty of any kind.

Because of continuing developments and improvements in design, manufacturing, and deployment, material in this document is subject to change without notification and does not represent any commitment or obligation on the part of Navini Networks, Inc.

Navini Networks, Inc. shall have no liability for any error or damages resulting from the use of this document.

All Navini Networks logos and trademarks are the property of Navini Networks, Inc. Unauthorized usage is strictly prohibited without the express written permission of Navini Networks, Inc.

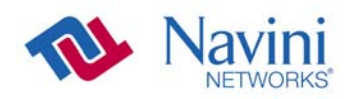

© 2001 - 2005 Navini Networks, Inc. All rights reserved.

### Safety

When using Navini Ripwave electronic equipment, always follow basic safety precautions to reduce the risk of electrical shock, fire, and injury to people and/or property. Follow all warnings and instructions that come with the equipment.

- 1. Do not use the equipment while you are in a bathtub, shower, pool, or spa. Exposure of the equipment to water could cause severe electrical shock or serious damage to the equipment.
- 2. Do not immerse the equipment in any type of liquid. Use a damp clothe and if needed, water and a mild detergent to clean the plastic shell. Unplug the equipment from the power source before cleaning.
- 3. Follow all airport and FAA regulations when using the equipment on or near aircraft.
- 4. Only operate the equipment from the type of power source(s) indicated in this manual (110/220 VAC, 60/50 Hz adapter or Navini supplied battery). Any other type of input power source may cause damage to the equipment.
- 5. Power the equipment using only the battery or the AC adapter cable provided, and in accordance with the instructions specified in the user manual.
- 6. Do not use a frayed or damaged power cord. Do not place the power cord where it can be stepped on or tripped over.
- 7. Do not touch wires where the insulation is frayed or worn unless the equipment has been disconnected from its power source.
- 8. Do not overload wall outlets, power strips, or extension cords. This can cause serious electrical shock or fire.
- 9. Do not place the equipment on an unstable surface. It can fall and cause injury or damage to the equipment.
- 10. Do not disassemble the equipment. Removing covers exposes dangerous voltages or other risks and also voids the warranty. Incorrect reassembly can cause equipment damage or electrical shock. Only an authorized repair technician should service this product.
- 11. Do not expose the equipment to extreme hot or cold temperatures.
- 12. Do not use the equipment under the following conditions:
  - When the equipment has been exposed to water or moisture.
  - When the equipment has been damaged.
  - When the power cord is damaged or frayed.
  - When the equipment does not operate properly or shows a distinct change in performance.

### **Regulatory Information**

### **FCC** Notice

**CAUTION**: This device is a Radio Frequency transmitter. It is required to comply with FCC RF exposure requirements for transmitting devices. For all LED Modems and all LCD Modems except for the 2.6 LCD with window mount, a minimum separation distance of 8 inches (20 cm) or more must be maintained between the antenna and all persons during device operations to ensure compliance with the FCC's rules for Radio Frequency Exposure. For the 2.6 LCD Modem with a window mount, a minimum of 8.3 inches (21 cm) or more must be maintained between the window mount antenna and all persons during device operations. If this minimum distance cannot be maintained, exposure to RF levels that exceed the FCC's limits may result.

### FCC Compliance and Advisory Statement

### Tested To Comply With FCC Standards FOR HOME OR OFFICE USE

This equipment has been tested and found to comply with the limits for a class B digital device, Pursuant to Part 15 of the FCC rules. The operation is subject to the following two conditions:

- (1) This device may not cause harmful interference, and
- (2) This device must accept any interference received, including interference that may cause undesired operation.

These limits are designed to provide reasonable protection against harmful interference in a residential installation. This equipment generates, uses, and can radiate radio frequency energy and, if not installed or used in accordance with the instructions, may cause harmful interference to radio communications. However, there is no guarantee that interference will not occur in a particular installation. If this equipment does cause harmful interference to radio or television reception, which can be determined by turning the equipment off and on, the user is encouraged to try to correct the interference by one or more of the following measures:

- 1) Reorient or relocate the receiving antenna,
- 2) Increase the separation between the equipment and the receiver,
- 3) Connect the equipment to an outlet on a circuit that is different from the one to which the receiver is connected,
- 4) Consult the dealer or an experienced radio/TV technician for additional suggestions.

### **INFORMATION TO USER**

This device has been authorized as a radio frequency transmitter under the appropriate rules of the Federal Communications Commission. Any changes or modifications not expressly approved by Navini Networks could void the user's authority to operate the equipment.

### **Battery Precautions**

**CAUTION!** To reduce risk of injury or fire, follow these instructions when handling the battery.

- 1. Risk of explosion is possible if the battery is replaced with one not supplied by Navini Networks.
- 2. Do not dispose of the battery in a fire. They may explode. Check with the local codes for battery disposal guidelines.
- 3. Do not open or mutilate the battery. The battery contains substances that are toxic, corrosive, or harmful to humans. If battery substances come in contact with the skin, seek medical help immediately.
- 4. Do not attempt to recharge the battery by any means except per the instructions in this manual.
- 5. If using an optional internal battery, remove the battery from the equipment if the equipment is not going to be used for a long period of time. The battery could leak and cause damage to the equipment.
- 6. Exercise care when handling the battery to prevent shorting the battery with conducting materials such as bracelets, rings, and keys.
- 7. Store the battery pack in a dry place, 0 to +40 degrees Celsius.
- 8. Dispose of used batteries according to environmental guidelines.

| Introduction          | Congratulations! The Ripwave <sup>™</sup> Modem is a user-friendly, easy-to-<br>install device that helps you connect wirelessly to the Internet. It<br>provides complete broadband Internet access to residential and<br>small office/home office (SOHO) customers without the necessity<br>of professional hardware installation. The Ripwave Modem also<br>provides nomadic service availability as a computer with this<br>device is moved from room to room, location to location, or even<br>city to city as long as there is coverage in the area. |
|-----------------------|----------------------------------------------------------------------------------------------------|
| Package<br>Inventory  | <ul> <li>Please verify the contents of your Ripwave Modem package. If you do not find all of these items in your package, notify the supplier from whom you obtained it.</li> <li>Ripwave Modem</li> <li>Ripwave Modem AC power adapter</li> <li>PC-to-Ripwave Modem cable (USB or Ethernet straight cable)</li> <li>Ripwave Modem User Guide (on CD)</li> <li>Ripwave Modem Quick Installation Guide</li> <li>Navini Ripwave Monitor or Navini Diagnostics Installation CD</li> </ul>                                                                    |
| <b>Ripwave Models</b> | Your Ripwave Modem will operate in either the 2.3 GHz, 2.4 GHz, 2.5 GHz, 2.6 GHz, 3.4 GHz, or 3.5 GHz range. Within each frequency range there are several model types, described on the next page. The 2.4 GHz Modem varies slightly in appearance. Also, in Release 4.2, the 2.4, 2.5, 2.6, 3.4, and 3.5 GHz Modems are available in both an LED and LCD version.                                                                                                    |

\_

| Operating   | Modem                | Model                | Frequency Range       | Operating<br>Band |
|-------------|----------------------|----------------------|-----------------------|-------------------|
| Frequencies | 2.3 GHz<br>LED       | 2300E/U              | 2.305 GHz – 2.385 GHz | WCS+              |
|             | 2.4 GHz<br>LED       | 2400 E/U             | 2.400 GHz - 2.483     | ISM               |
|             | 2.4 GHz<br>LCD       | 2400-2483<br>LCD E/U | 2.400 GHz – 2.483 GHz | ISM               |
|             | 2.5 GHz<br>LED       | 2500 E/U             | 2.500 GHz – 2.596 GHz | MMDS/ITFS         |
|             | 2.5 – 2.7<br>GHz LCD | 2.5-2.6 LCD<br>E/U   | 2.500 GHz – 2.686 GHz | MMDS/ITFS         |
|             | 2.6 GHz<br>LED       | 2600 E/U             | 2.596 GHz – 2.686 GHz | MMDS/ITFS         |
|             | 3.4 GHz<br>LED       | 3400 E/U             | 3.410 GHz – 3.525 GHz | BWA/FWA           |
|             | 3.4 GHz<br>LCD       | 3410-3525<br>LCD E/U | 3.410 GHz – 3.525 GHz | BWA/FWA           |
|             | 3.5 GHz<br>LED       | 3500 E/U             | 3.500 GHz – 3.600 GHz | BWA/FWA           |
|             | 3.5 GHz<br>LCD       | 3475-3600<br>LCD E/U | 3.475 GHz – 3.600 GHz | BWA/FWA           |

The "E" in the model name stands for Ethernet, and the "U" in the model name stands for Universal Serial Bus (USB). Your computer will have one of these two types of ports for connecting the Modem.

Computer Connections • An **Ethernet** connection will function with any Win32<sup>®</sup> Operating System (Windows<sup>®</sup> 95 or later).

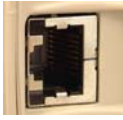

• A USB connection will function only with Windows<sup>®</sup> 98SE, Windows<sup>®</sup> 2000, Windows<sup>®</sup> ME, or Windows<sup>®</sup> XP. It will not work with Windows 95, Windows 98, or Windows<sup>®</sup> NT.

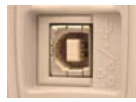

You must have the Ripwave Modem model with the appropriate connection for your computer port.

### Minimum Computing Requirements (See, also, Addendum 1)

| Operating             | Ethernet Modems: Any Win32 Operating System                               |  |  |
|-----------------------|---------------------------------------------------------------------------|--|--|
| System <sup>1</sup> : | (OS) - Windows 95 <sup>2</sup> , Windows NT, Windows 98 <sup>3</sup> ,    |  |  |
|                       | Windows 98SE <sup>3</sup> , Windows 2000, Windows ME <sup>3</sup> ,       |  |  |
|                       | Windows XP <sup>4</sup> , or later version.                               |  |  |
|                       | <b>USB Modems</b> : Windows 98SE <sup>3</sup> , Windows 2000,             |  |  |
|                       | Windows ME <sup>3</sup> , Windows XP <sup>4,5,6</sup> , or later version. |  |  |
|                       | General Information:                                                      |  |  |
|                       | <ul> <li>Ensure that the pc network port is enabled.</li> </ul>           |  |  |
| CPU:                  | Pentium level or higher                                                   |  |  |
| RAM:                  | 32 MB or the Operating System minimum,                                    |  |  |
|                       | whichever is greater                                                      |  |  |
| Hard Drive:           | 50 MB free disk space for either monitoring                               |  |  |
|                       | software (Navini Ripwave Monitor or Navini                                |  |  |
|                       | Diagnostics Tool)                                                         |  |  |
| Monitor:              | 256 colors, 800 x 600 resolution                                          |  |  |

<sup>1</sup>NOTE: To upgrade your Operating System after loading the Navini Monitor or Navini Diagnostics software, you must first uninstall Navini Monitor or Navini Diagnostics prior to upgrading the OS. Otherwise, Navini Monitor or Navini Diagnostics will not work. See Uninstall instructions in this Guide.

<sup>2</sup>NOTE: Internet Explorer 3.0 or higher is required for installation on Windows 95 Operating Systems.

<sup>3</sup>NOTE: The Ripwave Modem must be left powered ON whenever you shut down or restart any Windows 98 or ME platforms. If the Modem is off, a blue screen appears on the monitor. In the event that happens you will most likely have to power cycle the PC.

<sup>4</sup>NOTE: Windows XP must be Service Pack Level 1 or higher.

<sup>5</sup>NOTE: Navini Diagnostics software is supported on Win98, Win98SE, Win2000, WinME, WinXP or higher, Mac X (also called Mac10) or higher, or Red Hat Linux 8.0 or higher. Mac users must have the Snuffit extraction software.

<sup>6</sup>NOTE: USB will not work with Windows 95, Windows NT or Windows 98.

The Ripwave Modem installation sections include instructions for both Ethernet and USB connections. Be sure to use the instructions that apply to your Ripwave model. The Navini Monitor software installation procedure is the same for any of the Ripwave models.

This manual will guide you through the simple process of installing the Ripwave Modem and software, which has been developed to optimize the ease and convenience for you, our valued customer. The 2.6 GHz model is used in most of the illustrations in this manual where there are no differences in the 2.3, 2.4, 2.5, 2.6, 3.4 & 3.5 GHz models.

If you experience any difficulties with your unit, please contact your Service Provider or the vendor from whom you obtained your Ripwave Modem.

### Physical Characteristics

The 2.4 GHz Ripwave Modem varies in some aspects from the 2.3, 2.5, 2.6, 3.4 and 3.5 Modems. As well, the Ethernet connection on any model varies from a USB connection. Notice the differences highlighted in the photos below and on the following page.

### 2.4 GHz LED Ripwave Modem

Physical Characteristics, continued 2.3, 2.5, 2.6, 3.4 & 3.5 GHz LED Ripwave Modems

\_

Physical Characteristics, continued LCD Ripwave Modems (2.4, 2.5-2.7, 3.4, & 3.5 GHz)

### Installing an Ethernet Modem

(See, also, Addendum 1)

The following instructions are for the installation of a Ripwave Modem that has a Ethernet connection. Please read all instructions before attempting the installation. It is advisable to turn off the computer and the Ripwave Modem before performing the installation.

| 1.       Connect the Ethernet<br>port on the computer.         2.       Connect the other end of<br>the Ethernet cable to the<br>Ripwave Modem.         3.       Connect the AC power<br>adapter to the Ripwave<br>Modem. Plug the other<br>end into a 110/220 VAC<br>60/50 Hz outlet.         CAUTION! Only use<br>the AC power adapter<br>specifically supplied<br>with the Ripwave<br>Modem. Using any other<br>adapter may cause<br>damage to the Modem. | Step | Action                    | Illustration (using LED Modem) |
|----------------------------------------------------------------------------------------------------|------|---------------------------|--------------------------------|
| cable to the Ethernet port on the computer.         2.       Connect the other end of the Ethernet cable to the Ripwave Modem.         3.       Connect the AC power adapter to the Ripwave Modem. Plug the other end into a 110/220 VAC 60/50 Hz outlet.         CAUTION! Only use the AC power adapter specifically supplied with the Ripwave Modem. Using any other adapter may cause damage to the Modem.                                                | 1.   | Connect the Ethernet      |                                |
| port on the computer.         2.       Connect the other end of the Ethernet cable to the Ripwave Modem.         3.       Connect the AC power adapter to the Ripwave Modem. Plug the other end into a 110/220 VAC 60/50 Hz outlet.         CAUTION! Only use the AC power adapter specifically supplied with the Ripwave Modem. Using any other adapter may cause damage to the Modem.                                                                      |      | cable to the Ethernet     |                                |
| <ul> <li>2. Connect the other end of the Ethernet cable to the Ripwave Modem.</li> <li>3. Connect the AC power adapter to the Ripwave Modem. Plug the other end into a 110/220 VAC 60/50 Hz outlet.</li> <li>CAUTION! Only use the AC power adapter specifically supplied with the Ripwave Modem. Using any other adapter may cause damage to the Modem.</li> </ul>                                                                                          |      | port on the computer.     |                                |
| the Ethernet cable to the Ripwave Modem.         3.         Connect the AC power adapter to the Ripwave Modem. Plug the other end into a 110/220 VAC 60/50 Hz outlet.         CAUTION! Only use the AC power adapter specifically supplied with the Ripwave Modem. Using any other adapter may cause damage to the Modem.                                                                                                    | 2.   | Connect the other end of  |                                |
| Ripwave Modem.         3.       Connect the AC power adapter to the Ripwave Modem. Plug the other end into a 110/220 VAC 60/50 Hz outlet.         CAUTION! Only use the AC power adapter specifically supplied with the Ripwave Modem. Using any other adapter may cause damage to the Modem.                                                                                                    |      | the Ethernet cable to the |                                |
| 3. Connect the AC power<br>adapter to the Ripwave<br>Modem. Plug the other<br>end into a 110/220 VAC<br>60/50 Hz outlet.<br>CAUTION! Only use<br>the AC power adapter<br>specifically supplied<br>with the Ripwave<br>Modem. Using any other<br>adapter may cause<br>damage to the Modem.                                                                                                    |      | Ripwave Modem.            |                                |
| 3.       Connect the AC power adapter to the Ripwave Modem. Plug the other end into a 110/220 VAC 60/50 Hz outlet.         CAUTION! Only use the AC power adapter specifically supplied with the Ripwave Modem. Using any other adapter may cause damage to the Modem.                                                                                                    |      |                           |                                |
| 3.       Connect the AC power adapter to the Ripwave Modem. Plug the other end into a 110/220 VAC 60/50 Hz outlet.         CAUTION! Only use the AC power adapter specifically supplied with the Ripwave Modem. Using any other adapter may cause damage to the Modem.                                                                                                    |      |                           |                                |
| 3.       Connect the AC power adapter to the Ripwave Modem. Plug the other end into a 110/220 VAC 60/50 Hz outlet.         CAUTION! Only use the AC power adapter specifically supplied with the Ripwave Modem. Using any other adapter may cause damage to the Modem.                                                                                                    |      |                           |                                |
| 3.       Connect the AC power adapter to the Ripwave Modem. Plug the other end into a 110/220 VAC 60/50 Hz outlet.         CAUTION! Only use the AC power adapter specifically supplied with the Ripwave Modem. Using any other adapter may cause damage to the Modem.                                                                                                    |      |                           |                                |
| 3. Connect the AC power<br>adapter to the Ripwave<br>Modem. Plug the other<br>end into a 110/220 VAC<br>60/50 Hz outlet.<br>CAUTION! Only use<br>the AC power adapter<br>specifically supplied<br>with the Ripwave<br>Modem. Using any other<br>adapter may cause<br>damage to the Modem.                                                                                                    |      |                           |                                |
| 3. Connect the AC power<br>adapter to the Ripwave<br>Modem. Plug the other<br>end into a 110/220 VAC<br>60/50 Hz outlet.<br>CAUTION! Only use<br>the AC power adapter<br>specifically supplied<br>with the Ripwave<br>Modem. Using any other<br>adapter may cause<br>damage to the Modem.                                                                                                    |      |                           |                                |
| 3.       Connect the AC power adapter to the Ripwave Modem. Plug the other end into a 110/220 VAC 60/50 Hz outlet.         CAUTION! Only use the AC power adapter specifically supplied with the Ripwave Modem. Using any other adapter may cause damage to the Modem.                                                                                                    |      |                           |                                |
| 3.       Connect the AC power adapter to the Ripwave Modem. Plug the other end into a 110/220 VAC 60/50 Hz outlet.         CAUTION! Only use the AC power adapter specifically supplied with the Ripwave Modem. Using any other adapter may cause damage to the Modem.                                                                                                    |      |                           |                                |
| <ul> <li>3. Connect the AC power adapter to the Ripwave Modem. Plug the other end into a 110/220 VAC 60/50 Hz outlet.</li> <li>CAUTION! Only use the AC power adapter specifically supplied with the Ripwave Modem. Using any other adapter may cause damage to the Modem.</li> </ul>                                                                                                    |      |                           |                                |
| <ul> <li>3. Connect the AC power adapter to the Ripwave Modem. Plug the other end into a 110/220 VAC 60/50 Hz outlet.</li> <li>CAUTION! Only use the AC power adapter specifically supplied with the Ripwave Modem. Using any other adapter may cause damage to the Modem.</li> </ul>                                                                                                    |      |                           |                                |
| <ul> <li>adapter to the Ripwave<br/>Modem. Plug the other<br/>end into a 110/220 VAC<br/>60/50 Hz outlet.</li> <li>CAUTION! Only use<br/>the AC power adapter<br/>specifically supplied<br/>with the Ripwave<br/>Modem. Using any other<br/>adapter may cause<br/>damage to the Modem.</li> </ul>                                                                                                    | 3    | Connect the AC nower      |                                |
| Modem. Plug the other<br>end into a 110/220 VAC<br>60/50 Hz outlet.<br>CAUTION! Only use<br>the AC power adapter<br>specifically supplied<br>with the Ripwave<br>Modem. Using any other<br>adapter may cause<br>damage to the Modem.                                                                                                    | 5.   | adapter to the Ripwave    |                                |
| end into a 110/220 VAC<br>60/50 Hz outlet.<br>CAUTION! Only use<br>the AC power adapter<br>specifically supplied<br>with the Ripwave<br>Modem. Using any other<br>adapter may cause<br>damage to the Modem.                                                                                                    |      | Modem. Plug the other     |                                |
| 60/50 Hz outlet.<br><b>CAUTION!</b> Only use<br>the AC power adapter<br>specifically supplied<br>with the Ripwave<br>Modem. Using any other<br>adapter may cause<br>damage to the Modem.                                                                                                    |      | end into a 110/220 VAC    |                                |
| CAUTION! Only use<br>the AC power adapter<br>specifically supplied<br>with the Ripwave<br>Modem. Using any other<br>adapter may cause<br>damage to the Modem.                                                                                                    |      | 60/50 Hz outlet.          |                                |
| CAUTION! Only use<br>the AC power adapter<br>specifically supplied<br>with the Ripwave<br>Modem. Using any other<br>adapter may cause<br>damage to the Modem.                                                                                                    |      |                           |                                |
| the AC power adapter<br>specifically supplied<br>with the Ripwave<br>Modem. Using any other<br>adapter may cause<br>damage to the Modem.                                                                                                    |      | CAUTION! Only use         |                                |
| specifically supplied<br>with the Ripwave<br>Modem. Using any other<br>adapter may cause<br>damage to the Modem.                                                                                                    |      | the AC power adapter      |                                |
| with the Ripwave<br>Modem. Using any other<br>adapter may cause<br>damage to the Modem.                                                                                                    |      | specifically supplied     |                                |
| Modem. Using any other<br>adapter may cause<br>damage to the Modem.                                                                                                    |      | with the Ripwave          |                                |
| adapter may cause<br>damage to the Modem.                                                                                                    |      | Modem. Using any other    |                                |
| damage to the Modem.                                                                                                    |      | adapter may cause         |                                |
| $\square$                                                                                                    |      | damage to the Modem.      |                                |
|                                                                                                    |      |                           |                                |

Installing an Ethernet Modem, continued

|   | Step | Action                                                                                                    | Illustration (using LED Modem)         |
|---|------|----------------------------------------------------------------------------------------------------|----------------------------------------|
|   | 4.   | Rotate the antenna on<br>the Ripwave Modem<br>clockwise 180 degrees<br>to the UP position. This<br>reveals the Ripwave<br>Modem indicator lights.                                                                                                    |                                        |
| ( | •    | <b>CAUTION!</b> Rotation or<br>movement of the<br>antenna in any other<br>direction may cause<br>damage to the Ripwave<br>Modem.                                                                                                    |                                        |
|   | 5.   | Turn the Modem ON.<br>On the 2.4 GHz modem,<br>do this by flipping the<br>On/Off switch to the up<br>position. On all other<br>models, push the On/Off<br>button in.                                                                                                    | 2.4 GHz 2.3, 2.5, 2.6,<br>3.4, 3.5 GHz |
|   | 6.   | If the green Power LED<br>lights, proceed to Step 7.<br>(On an LCD Modem,<br>the display turns on.) If<br>not, there is a problem<br>with the Modem or the<br>AC power adapter.<br>Check all cables for<br>proper connection. If<br>there is still a problem,<br>contact the supplier who<br>gave you the package. |                                        |

Installing an Ethernet Modem, continued

| Installing Navini        |  |
|--------------------------|--|
| Monitor" section of this |  |
| manual.                  |  |

### Installing a USB Modem

(See, also, Addendum 1)

The following instructions are for the installation Ripwave Modem that has a USB connection. Please read all instructions before attempting the installation. It is advisable to turn off the computer and the Ripwave Modem before performing the installation.

**Note:** The screenshots shown in these instructions were taken from a laptop with Windows 2000. If you have a Windows 98SE, XP, or ME operating system, the screens you see may vary from the screens shown in the instructions.

| Step | Action                   | Illustration (using LED Modem) |
|------|--------------------------|--------------------------------|
| 1.   | Connect the USB cable    |                                |
|      | to the USB port on the   |                                |
|      | computer.                |                                |
| 2.   | Connect the other end of |                                |
|      | the USB cable to the     |                                |
|      | back of the Ripwave      |                                |
|      | Modem.                   |                                |

| Step | Action                | Illustration |
|------|-----------------------|--------------|
| 7.   | Turn your computer on |              |
|      | and log in.           |              |
| 8.   | Proceed to the        |              |
|      | "Troubleshooting /    |              |

| Step | Action                                                                                                    | Illustration (using LED Modem)                                                                                                    |
|------|----------------------------------------------------------------------------------------------------|----------------------------------------------------------------------------------------------------|
| 3.   | Connect the AC power<br>adapter cable to the back<br>of the Ripwave Modem.<br>Plug the other end of the<br>cable into a 110/220<br>VAC, 60/50 Hz outlet.             |                                                                                                    |
|      | <b>CAUTION!</b> Only use<br>the AC power adapter<br>specifically supplied<br>with the Ripwave<br>Modem. Using any other<br>adapter may cause<br>damage to the Modem. |                                                                                                    |
| 4.   | the Ripwave Modem<br>180 degrees to the UP<br>position. This reveals<br>the Modem's indicator<br>lights.                                                             |                                                                                                    |
|      | <b>CAUTION!</b> Rotation of<br>the antenna in any other<br>direction may cause<br>damage to the Modem.                                                               |                                                                                                    |
| 5.   | Turn the Modem ON.<br>On the 2.4 GHz Modem,<br>do this by flipping the<br>On/Off switch to the up<br>position. On all other<br>models, push the On/Off<br>button in. | 2.4 GHz<br>3.4, 3.5 GHz                                                                                                    |
|      | 3.<br>4.<br>5.                                                                                                    | <ul> <li>3. Connect the AC power adapter cable to the back of the Ripwave Modem. Plug the other end of the cable into a 110/220 VAC, 60/50 Hz outlet.</li> <li>CAUTION! Only use the AC power adapter specifically supplied with the Ripwave Modem. Using any other adapter may cause damage to the Modem.</li> <li>4. Rotate the antenna on the Ripwave Modem 180 degrees to the UP position. This reveals the Modem's indicator lights.</li> <li>CAUTION! Rotation of the antenna in any other direction may cause damage to the Modem.</li> <li>5. Turn the Modem ON. On the 2.4 GHz Modem, do this by flipping the On/Off switch to the up position. On all other models, push the On/Off button in.</li> </ul> |

\_

| Installing a USB Modem, | Step | Action                                                                                                  | Illustration                                                                                                    |
|-------------------------|------|----------------------------------------------------------------------------------------------------|----------------------------------------------------------------------------------------------------|
| continued               | 9.   | The Add New Hardware<br>Wizard dialog box<br>appears. Click <b>Next</b> to<br>continue.                 | Add New Hardware Wizard         This wizard searches for new drivers for:         Navini Networks Wireless Modem         A device driver is a software program that makes a hardware device work.         A device driver is a software program that makes a         Navini Networks Wireless Modem         A device driver is a software program that makes a         Navini Networks Wireless Modem         A device driver is a software program that makes a         Navini Networks Wireless Modem                                                                                                    |
|                         | 10.  | Insert the Ripwave<br>Installation CD into the<br>computer's CD-ROM<br>drive.                           |                                                                                                    |
|                         | 11.  | Select the 'Search for<br>the best driver for your<br>device' option. Click<br><b>Next</b> to continue. | Windows 2000 Screen         Add New Hardware Wizard         What do you want Windows to do?         Image: Search for the best driver for your device.         Image: Beack for the driver you want.                                                                                                    |
|                         | 12.  | Select the 'CD-ROM<br>drive' checkbox. Click<br><b>Next</b> to continue.                                | Windows 2000 Screen         Add New Hardware Wizard         Image: Screen stress of the screen stress of the scr |

| Installing a USB Modem,              | Step               | Action                                                                                                    | Illustration                                                                                                    |
|--------------------------------------|--------------------|----------------------------------------------------------------------------------------------------|----------------------------------------------------------------------------------------------------|
| Installing a USB Modem,<br>continued | <b>Step</b><br>13. | Action<br>Confirm that the drive<br>location is correct (it<br>may be different than<br>the one shown in the<br>illustration). The file to<br>be installed should say<br>'NETNNUSB.INF".<br>Click Next to continue                                                                                                    | Illustration            Add New Hardware Wizard         Windows driver file search for the device:         Navini Networks Wireless Network Adapter         Windows is now ready to install the best driver for this device. Click Back to select a different driver, or click Next to confinue.         Location of driver:         Description         E:NETINUSB.INF                                                                                                    |
|                                      |                    |                                                                                                    | < <u>B</u> ack Next> Cancel                                                                                                    |
|                                      | 14.                | Windows will finish<br>installing the software<br>files required for the<br>Ripwave Modem<br>operation. Click <b>Finish</b> .<br>NOTE: For Window 98,<br>a window may appear<br>asking for drivers to be<br>installed from the<br>Windows 98 setup disk.<br>If so, insert the<br>Windows 98 setup disk<br>into the CD-ROM drive<br>at this time and accept<br>the defaults. | Windows 2000 Screen         Add New Hardware Wizard         Image: Colspan="2">Image: Colspan="2">Image: Colspan="2" Image: Colspan="2" Image: Col |
|                                      | 15.                | After clicking Finish,<br>the System Settings<br>Change window appears<br>asking if you want to<br>restart your computer<br>now. Click <b>Yes</b> .<br>You must restart your<br>computer at this point<br>before proceeding.<br>After the computer<br>restart is complete,<br>proceed to the<br>"Troubleshooting"<br>section of the manual.                                 | System Settings Change         Image: System Setting up your new hardware, you must restart your computer.         Do you want to restart your computer now?                                                                                                    |

| Accessing | the |
|-----------|-----|
| Internet  |     |

With your Modem now installed, and both the Modem and computer power on, you should be able to surf the Internet! To access the Internet, open the web browser that is installed on your computer.

**Troubleshooting** After installation, if you are experiencing difficulties with your Internet connection, please review the Minimum Computing Requirements and Addendum 1 to ensure your computer meets those requirements. Next, go back over the installation procedures and ensure those steps were completed properly.

Assuming the computer requirements are met and the installation steps were completed as required, you will need to observe the light indicators on the front of the LED Modem or the signal sync and signal strength indicators on the LCD Modem. You also may need to install the monitoring software. This software is provided on a CD that came in your Modem package. Navini offers two types of monitoring software. The first type, called the Navini Ripwave Monitor, is available with Ripwave Modems that have a software release *prior* to release 4.0. The second type, called the Navini Diagnostics Tool, is available with Ripwave Modems that have a software release of 4.0 or greater.

The Navini Monitor and Navini Diagnostics software assists in solving connection problems as well as providing information about the battery power in cases where batteries are used. Batteries are optional with some Ripwave LED Modems.

Indicator Lights or<br/>LCD DisplayThe indicator lights on the front of the LED Modem provide<br/>valuable information about its operation. They change appearance<br/>to designate the state of the items that they represent. Used in<br/>conjunction with the monitoring software, you can troubleshoot<br/>signal issues, network connections, and power problems.

The LCD Display performs the same function as the indicator lights. However, instead of using colored lights, it provides a text-based display.

Indicator Lights or LCD Display, continued

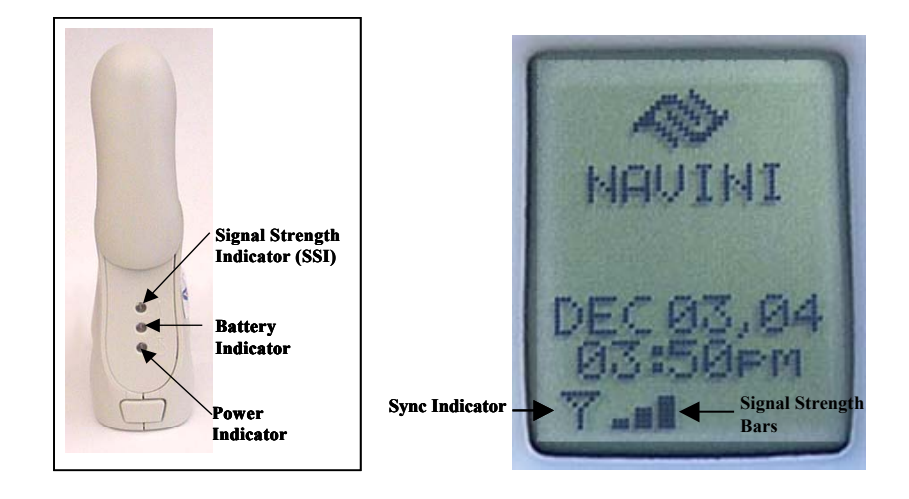

| LED Indicator Lights:                 |                                           |  |  |  |  |
|---------------------------------------|-------------------------------------------|--|--|--|--|
| Signal Strength Indicator (SSI) Light |                                           |  |  |  |  |
| Constant Green:                       | Strong signal                             |  |  |  |  |
| Constant Yellow:                      | Medium signal                             |  |  |  |  |
| Constant Red:                         | Weak signal                               |  |  |  |  |
| Flashing Red:                         | No signal                                 |  |  |  |  |
| <b>Battery Indicator</b>              | Battery Indicator Light                   |  |  |  |  |
| Constant Yellow:                      | Battery is charging                       |  |  |  |  |
| Constant Red:                         | Battery is less than 20% charged          |  |  |  |  |
| Flashing Red:                         | Battery is less than 10% charged          |  |  |  |  |
| Off:                                  | Battery is fully charged or not installed |  |  |  |  |
| Power Indicator Light                 |                                           |  |  |  |  |
| Constant Green:                       | The Modem is ON (AC or DC power)          |  |  |  |  |

| LCD Display Symbols                                                                                            |                                                                                                    |  |  |  |
|----------------------------------------------------------------------------------------------------|----------------------------------------------------------------------------------------------------|--|--|--|
| <b>Sync Indicator</b> Antenna symbol appears when the Modem is in sync a sync strength is at least $-110$ dBm. |                                                                                                    |  |  |  |
| Signal Strength<br>Bars                                                                                        | 1 bar means signal strength $> -110$ dBm and $\le -90$ dBm<br>2 bars mean signal strength $> -90$ dBm and $\le -80$ dBm<br>3 bars mean signal strength $> -80$ dBm and $\le -70$ dBm<br>4 bars mean signal strength $> -70$ dBm |  |  |  |

### Installing Navini Ripwave Monitor (NavMon)

Navini's monitoring software (Navini Ripwave Monitor or Navini Diagnostics) provides two types of information: signal strength and quality of the incoming signal. It also can provide information about the connectivity to the Service Provider's network. These displays may be required when troubleshooting Modem problems.

The next few sections will discuss how to install, troubleshoot with, and uninstall your Navini Ripwave Monitor (NavMon) software. If your Ripwave Modem has a software release of 4.0 or greater, you do not have the NavMon. You have the Navini Diagnostics software. You should refer to the sections that discuss how to install, troubleshoot with, and uninstall your Navini Diagnostics software.

### Before you install your NavMon software, please note:

- For Windows NT and Windows 2000 you must log into an account having Administrative privileges in order to install the Navini Monitor software.
- For Windows 98, and 98SE Operating Systems (OS), the OS CD may be required to complete this installation. If prompted, insert the OS CD into the CD-ROM drive and accept the defaults.
- After the NavMon software is loaded, if you must upgrade your PC OS, first uninstall NavMon *prior* to upgrading the OS. Otherwise, NavMon will not work. See Uninstall instructions in this Guide.
- **Note:** The screenshots shown in these instructions were taken from a laptop with Windows 2000. If you have a Windows 98, XP, or ME operating system, the screens you see may vary from the screens shown in the instructions.

| Step | Action                   | Illustration |
|------|--------------------------|--------------|
| 1.   | Shut down all programs,  |              |
|      | including anti-virus     |              |
|      | software programs,       |              |
|      | before installing the    |              |
|      | Navini Ripwave           |              |
|      | Monitor software.        |              |
| 2.   | Insert the NavMon        |              |
|      | Installation CD into the |              |
|      | CD-ROM drive.            |              |

| Installing Navini Ripwave      | Step                                                                                       | Action                                                                                                    | Illustration                                                                                                    |
|--------------------------------|--------------------------------------------------------------------------------------------|----------------------------------------------------------------------------------------------------|----------------------------------------------------------------------------------------------------|
| Monitor (NavMon),<br>continued | 3.                                                                                         | At the bottom left-hand<br>corner of your screen,<br>click <b>Start &gt; Run</b> . In<br>the Run window, enter<br><b>e:\setup</b> in the Open<br>field (where "e"<br>represents the CD<br>drive). Use whatever<br>letter represents your<br>CD drive. Click <b>OK</b> to<br>continue | Windows 2000 Screen          Run       ? X         Type the name of a program, folder, document, or Internet resource, and Windows will open it for you.         Open:       e:\setup         We have a constraint of the separate memory space         OK       Cancel                                                                                                    |
|                                | 4.                                                                                         | The InstallAnywhere<br>window appears. The<br>progress bar indicates<br>that InstallAnywhere has<br>initialized.                                                                                                    | Windows 2000 Screen InstallAnywhere InstallAnywhere is preparing to install 51% Created with InstallAnywhere. © 1998-2001 Zero G Software, Inc. www.ZeroG.com                                                                                                    |
|                                | 5.                                                                                         | The Navini Ripwave<br>Monitor Introduction<br>screen appears. Click<br><b>Next</b> to continue.                                                                                                    | Image: Standard Standard S |
|                                | <ul> <li>6. The I scree Licer Select optio conti</li> <li>MOT Agre accep instal</li> </ul> | The License Agreement<br>screen appears. Read the<br>Licensing Agreement.<br>Select the <b>I Accept</b><br>option, and click <b>Next</b> to<br>continue.<br>NOTE: If the License<br>Agreement is not<br>accepted, you cannot<br>install the software.                                | <section-header></section-header>                                                                                                    |

\_

| Installing Navini Ripwave      | Step | Action                                                                                                    | Illustration                                                                                                    |
|--------------------------------|------|----------------------------------------------------------------------------------------------------|----------------------------------------------------------------------------------------------------|
| Monitor (NavMon),<br>continued | 7.   | The Ripwave<br>Positioning screen<br>appears. Read the screen<br>for positioning the<br>Ripwave Modem for<br>optimum performance.<br>Click <b>Next</b> to continue.                                                                                                    | Ripwave Monitor       Image: Comparison of the standard standard standa |
|                                | 8.   | The Choose Install<br>Folder screen appears.<br>Enter the name of the<br>folder where you wish to<br>install the software.<br>Click <b>Next</b> to continue.<br>The default installation<br>folder provided by the<br>software is shown in the<br>illustration.               | Windows 2000 Screen<br>Provide Montor<br>Choose Install Folder<br>Mere Would You Like to Install?<br>ClProgram FilesNiawin Ripware Monitor<br>Restore Default Folder Choose                                                                                                    |
|                                | 9.   | The Pre-Installation<br>Summary screen<br>appears. Review the<br>contents for accuracy.<br>Click <b>Install</b> to<br>continue.<br>NOTE: For your<br>installation and<br>computer, this screen<br>may have different<br>information than what is<br>shown in the illustration | Status       Status         Status       Status         Status       Status <td< td=""></td<>                                                                                                    |

| Installing Navini Ripwave      | Step | Action                                                                                                    | Illustration                                                                                                    |
|--------------------------------|------|----------------------------------------------------------------------------------------------------|----------------------------------------------------------------------------------------------------|
| Monitor (NavMon),<br>continued | 10.  | The Installing screen<br>will display as the<br>application files are<br>loaded.                                                                  | Windows 2000 Screen                                                                                                    |
|                                | 11.  | At the Install Complete<br>screen, click <b>Done</b> to<br>close the window.                                                                      | Windows 2000 Screen         Improve Montor         Improve Montor         I |
|                                | 12.  | After clicking Done the<br>System Settings Change<br>window appears, asking<br>if you want to restart<br>your computer now.<br>Click <b>Yes</b> . | System Settings Change         You must restart your computer before the new settings will take effect.         Do you want to restart your computer now?         Yes                                                                                                    |
|                                | I    | NOTE: You must restart<br>your computer at this<br>point before proceeding.                                                                       |                                                                                                    |

\_

### Troubleshooting Using Navini Ripwave Monitor (NavMon)

To open the NavMon software application, click on the "Start" button and select Programs $\rightarrow$ Navini Ripwave Monitor $\rightarrow$ Ripwave Monitor.

|               | W | Microsoft Word         |   |                           |
|---------------|---|------------------------|---|---------------------------|
|               |   | Outlook Express        |   |                           |
| 👼 Programs    |   | Navini Ripwave Monitor | • | Ripwave Monitor           |
| 😂 Documents   | + |                        |   | Uninstall Ripwave Monitor |
| 🙀 Settings    | • |                        |   |                           |
| 🕄 Search      | • |                        |   |                           |
| 🧈 Help        |   |                        |   |                           |
| 📮 Run         |   |                        |   |                           |
| 👽 Shut Down   |   |                        |   |                           |
| 🚯 Start 🔀 🍊 🗂 |   |                        |   |                           |

The Navini Ripwave Monitor icon will appear in the toolbox tray of your computer. Double-click on this icon.

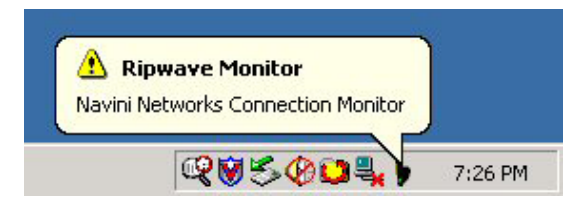

A window with icons and, provided your Modem is on, bar graphs, will pop up. Notice the bottom right corner of the window shows the Equipment Identification (EID) for your specific Ripwave Modem. If you talk with a Service Technician while troubleshooting, you may be asked for this number.

| 🖓 Ripwave Monitor |     |               | ×                |
|-------------------|-----|---------------|------------------|
| 👤 🐨 🕨             |     | Z             | A                |
| Signal Strength   | -76 |               |                  |
| Signal Quality    | 20  | Adva          | anced >>         |
| Battery Strength  | 0   | Ripwa<br>FFFI | ave EID<br>F2752 |

Troubleshooting Using Navini Ripwave Monitor (NavMon), continued The icons represent the PC, the connection between the PC and the Modem, the Modem, the connection between the Modem and the Base Station, and the Base Station with which the Modem is communicating.

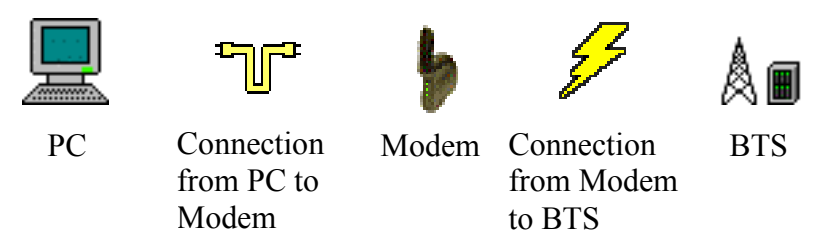

The Signal Strength and Signal Quality are dynamic bar graphs that indicate how well your Modem is receiving signals from the Base Station. The Signal Strength is a negative number; therefore, the stronger the signal, the *lower* (in absolute value) the number displayed to the right of the bar. For example, -75 indicates a stronger signal than –90. On the other hand, the Signal Quality is a positive number; therefore, the higher the quality of the signal, the higher the number displayed to the right of the signal than 15.

To increase the strength and quality of the signal, change the location of the Ripwave Modem. Try moving it closer to a window, to a higher location, away from other wireless devices (microwave ovens, cordless phones), and away from metal objects (shelves, file cabinets). As the Ripwave Modem is repositioned, observe the Signal Strength and Signal Quality bar graphs. Position the Modem for maximum signal strength and quality.

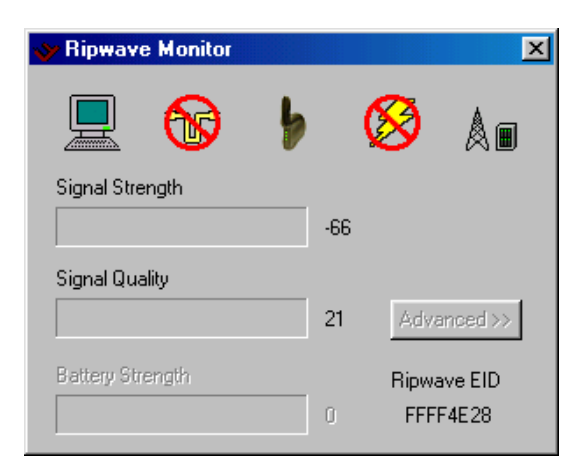

#### Troubleshooting Using Navini Ripwave Monitor (NavMon), continued

If you make a service call to your Service Provider, the Technician may ask you to read the numbers to the right of the signal bar graphs. These will help the Technician to evaluate the best position for your Ripwave Modem. The Battery Strength bar graph and the number to the right of it indicate how much charge is left in the battery. Not all Modems have the battery option. Only some LED Modems have a battery option. Without a battery in the Modem, the Battery Strength bar graph and number will be disabled (grayed out).

If the connection between the PC and the Modem or between the Modem and the Base Station is interrupted, a, red circle with a slash will be positioned over the corresponding icon.

In this example, the cable connecting the computer and Modem is not operational; the wireless signal between Modem and Base Station is down; and there is no battery being used.

To check connectivity to the Service Provider's network, click the Advanced button on the NavMon window. The Advanced section of the window appears and displays several strings of characters representing selected IP-addressable nodes in the network. These strings of characters (displayed) and the associated IP addresses (not displayed) are configurable by the Service Provider on a BTSper-BTS basis. Note that if the connection between the Ripwave Modem and the Base Station is down, the Advanced button will be disabled (grayed out).

The blue question marks on the right side of the Advanced section indicate that all connections are untested. Now click on the Run Tests button at the bottom of the window. The PC will attempt to ping the IP address associated with each one of the character strings. Each blue question mark will change to either a blue checkmark or a red circle with a slash mark. A blue checkmark indicates that the connection to the IP is good. A red circle with a slash mark indicates there is a problem with that connection to that IP (although the problem could be that an incorrect or unreachable IP was configured). Troubleshooting Using Navini Ripwave Monitor (NavMon), continued

> The features of the Advanced and Run Tests buttons are to be used in conjunction with your Service Provider Technician to resolve problems. There is no need to use these features unless you are experiencing problems with the Modem.

### Uninstalling Navini Ripwave Monitor (NavMon)

If for some reason you need to uninstall the Navini Ripwave Monitor software, e.g., to upgrade your Operating System software, follow the procedure below.

**Note:** The screen shots shown in these instructions were taken from a laptop with Windows 2000. If you have a Windows 98, XP, or ME operating system, the screens you see may vary from the screens shown in the instructions.

| Step | Action                                                                                                    | Illustration                                                                                                    |
|------|----------------------------------------------------------------------------------------------------|----------------------------------------------------------------------------------------------------|
| 1.   | On your computer<br>screen lower left corner,<br>click on <b>Start</b> ><br><b>Programs</b> > <b>Navini</b><br><b>Ripwave Monitor</b> ><br><b>Uninstall Ripwave</b><br><b>Monitor</b> . The Install-<br>Anywhere Uninstaller<br>screen appears. Click<br><b>Uninstall</b> . | InstallAnywhere Uninstaller         InstallAnywhere Uninstaller         Uninstall Ripwave Monitor         About to uninstall         Ripwave Monitor         The will completely remove all components installed by InstallAnywhere.         The will completely remove all components installed by InstallAnywhere.         The will completely remove all components installed by InstallAnywhere.         The will completely remove all components installed by InstallAnywhere.         The will completely remove all components installed by InstallAnywhere.         The will completely remove all components installed by InstallAnywhere.         The will completely remove all components installed by InstallAnywhere.         The will completely remove all components installed by InstallAnywhere.         The will completely remove all components installed by InstallAnywhere.         The will completely remove all components installed by InstallAnywhere.         The will completely remove all components installed by InstallAnywhere.         The will completely remove all components installed by InstallAnywhere.         The will completely remove all components installed by InstallAnywhere.         The will completely remove all completely remove all components installed by InstallAnywhere.         The will completely remove all components installed by InstallAnywhere.         The will completely remove all completely remove all completely remove.         The wil |
| 2.   | The screen will cycle<br>through as the<br>application files are<br>uninstalled.                                                                                                    | InstallAnywhere Uninstaller       Image: Comparison of the stallAnywhere's uninstaller         Image: Comparison of the stallAnywhere's uninstaller       Please wait while installAnywhere's uninstaller         Image: Comparison of the stallAnywhere's uninstaller       Please wait while installAnywhere's uninstaller         Image: Comparison of the stallAnywhere       Please wait while installAnywhere's uninstaller         Image: Comparison of the stallAnywhere       Please wait while installAnywhere         Image: Comparison of the stallAnywhere       Please wait while installAnywhere         Image: Comparison of the stallAnywhere       Please wait while installAnywhere         Image: Comparison of the stallAnywhere       Please wait while installAnywhere         Image: Comparison of the stallAnywhere       Please wait while installAnywhere         Image: Comparison of the stallAnywhere       Please wait while installAnywhere         Image: Comparison of the stallAnywhere       Please wait while installAnywhere         Image: Comparison of the stallAnywhere       Please wait while installAnywhere         Image: Comparison of the stallAnywhere       Please wait while installAnywhere         Image: Comparison of the stallAnywhere       Please wait while installer         Image: Comparison of the stallAnywhere       Please wait while installer         Image: Comparison of the stallAnywhere       Please wait while installer         Ima            |
| 3.   | The Uninstall Complete<br>screen appears when<br>finished. Click on <b>Quit</b><br>to close the Uninstall<br>screen.                                                                                                    | InstallArywhere Uninstaller         Uninstall Ripwave Monitor         Uninstall Ripwave Monitor         Uninstall Complete         All items were successfully uninstalled.                                                                                                    |

Uninstalling Navini Ripwave Monitor (NavMon), continued

| <b>Installing Navini</b> |
|--------------------------|
| Diagnostics              |
| (NavDiag)                |

| Step | Action                    | Illustration |
|------|---------------------------|--------------|
| 4.   | Restart the PC to         |              |
|      | complete the uninstall    |              |
|      | process. This will ensure |              |
|      | it functions properly     |              |
|      | after uninstalling.       |              |

If your Ripwave Modem has a software release prior to 4.0, you have the Navini Monitor software and not the Navini Diagnostics.

**Note:** The screenshots shown in these instructions were taken from a laptop with Windows 2000. If you have a Windows 98, XP, or ME operating system, the screens you see may vary from the screens shown in the instructions.

| Step | Action                                                      | Illustration                                                                                                    |
|------|-------------------------------------------------------------|----------------------------------------------------------------------------------------------------|
| 1.   | Shut down all programs,                                     |                                                                                                    |
|      | including anti-virus                                        |                                                                                                    |
|      | software programs,                                          |                                                                                                    |
|      | before installing the                                       |                                                                                                    |
|      | Navini Diagnostics                                          |                                                                                                    |
|      | software.                                                   |                                                                                                    |
| 2.   | Insert the Navini                                           |                                                                                                    |
|      | <b>Diagnositcs</b> Installation                             |                                                                                                    |
|      | CD into the CD-ROM                                          |                                                                                                    |
|      | drive.                                                      |                                                                                                    |
| 3.   | Open the CD by clicking                                     |                                                                                                    |
|      | on the My Computer                                          |                                                                                                    |
|      | icon. Double-click on                                       |                                                                                                    |
|      | the folder named                                            |                                                                                                    |
|      | Navini_Diagnostics.                                         |                                                                                                    |
| 4.   | Double-click on the icon                                    | Example:                                                                                                    |
|      | for the file                                                | Al-00030-00a (D:)                                                                                                    |
|      | navdiag_windows.exe*.                                       | Life     Life     Life     Double-click       ↓ Back     →     →     Q Search     Folders     Image: Search       ↓ Back     →     →     Q Search     Folders     Image: Search |
|      | This will automatically                                     | Address D:\                                                                                                    |
|      | start the installation of                                   |                                                                                                    |
|      | Navini Diagnostics.                                         | 41 00030 00 (D:)                                                                                                    |
|      |                                                             |                                                                                                    |
|      | *If your PC is running Mac                                  | These 2 files used only                                                                                                    |
|      | or Linux software, you will<br>need the navdiag, mac sit or | for USB Modems.                                                                                                    |
|      | navdiag linux.bin file. Mac                                 | 5 object(s) 49.3 MB 49.3 MB                                                                                                    |
|      | users will need the Snuffit                                 |                                                                                                    |
|      | extraction software.                                        |                                                                                                    |
| 1    |                                                             |                                                                                                    |

| Installing Navini      | Installing Navini Step Action |                              | Illustration                                                                                                    |  |
|------------------------|-------------------------------|------------------------------|----------------------------------------------------------------------------------------------------|--|
| Diagnostics (NavDiag), | 5.                            | The InstallAnywhere          | Windows 2000 Screen                                                                                                    |  |
| continued              |                               | window appears. The          | InstallAnywhere                                                                                                    |  |
|                        |                               | progress bar indicates       |                                                                                                    |  |
|                        |                               | initialized                  |                                                                                                    |  |
|                        |                               | mitianzoa.                   | 51%                                                                                                    |  |
|                        |                               |                              | Created with InstallAnywhere, © 1998-2001 Zero G Software, Inc. www.ZeroG.com                                                                                   |  |
|                        | 6.                            | The Navini Diagnostics       |                                                                                                    |  |
|                        |                               | Language screen              | Windows 2000 Screen                                                                                                    |  |
|                        |                               | appears*. Select a           |                                                                                                    |  |
|                        |                               | language and click <b>OK</b> |                                                                                                    |  |
|                        | ~ 🗖                           | to continue.                 | Nav Diag may automatically attempt to                                                                                                    |  |
| -                      | / <b>`</b>                    | match whatever language      | is set on your PC under Regional                                                                                                    |  |
|                        |                               | Ontions The language sel     | ection concerns how NavDiag displays                                                                                                    |  |
|                        |                               | its screens If you receive   | an error message concerning the                                                                                                    |  |
|                        |                               | language, click OK and N     | avDiag will default to English. The 3                                                                                                    |  |
|                        |                               | languages supported by N     | avDiag at this time are: English (U.S.),                                                                                                    |  |
|                        |                               | Spanish (Spain), and Dutc    | h (Holland).                                                                                                    |  |
|                        | 7.                            | The progress bar             |                                                                                                    |  |
|                        |                               | indicates the files being    | Windows 2000 Screen                                                                                                    |  |
|                        |                               | installed.                   | Navini Internet at the speed of thought                                                                                                    |  |
|                        |                               |                              | NETWORKS"                                                                                                    |  |
|                        |                               |                              | Neuiri Disersection                                                                                                    |  |
|                        |                               |                              | Navini Diagnostics                                                                                                    |  |
|                        |                               |                              | Copyright 🐵 2003 Navini Networks                                                                                                    |  |
|                        | 0                             |                              |                                                                                                    |  |
|                        | 8.                            | The Navini Diagnostics       | Windows 2000 Screen                                                                                                    |  |
|                        |                               | appears Click Next to        | Introduction                                                                                                    |  |
|                        |                               | continue                     | Introduction     Install/Anywhere will guide you through the installation of Navini     Diagnostics.                                                            |  |
|                        |                               | continue.                    | Pre-installation Summary     It is stongly recommended that you guit all programs before     continuing with this installation.                                 |  |
|                        |                               |                              | Install Complete     Click the Next Sutton to proceed to the next screen, if you want to     change something on a previous screen, click the Previous' button. |  |
|                        |                               |                              | You may cancel this installation at any time by clicking the 'Cancel'<br>button.                                                                                |  |
|                        |                               |                              |                                                                                                    |  |
|                        |                               |                              | NAVDIAG                                                                                                    |  |
|                        |                               |                              | Installingenture by Zelo G<br>Cancel Previous Next                                                                                                    |  |
|                        |                               |                              |                                                                                                    |  |

Installing Navini Diagnostics (NavDiag), continued

|           | option, and click Next to                                                                 |                                                                                                    |
|-----------|-------------------------------------------------------------------------------------------|----------------------------------------------------------------------------------------------------|
|           | continue.                                                                                 |                                                                                                    |
|           | NOTE: If the License<br>Agreement is not accepted,<br>you cannot install the<br>software. |                                                                                                    |
| 10        | The Choose Install                                                                        | Windows 2000 Screen                                                                                                    |
| 10.       | Folder screen appears                                                                     | Villeto WS 2000 Sereen                                                                                                    |
|           | Enter the name of the                                                                     | Choose Install Folder                                                                                                    |
|           | folder where you wish to                                                                  | Choose Install Folder<br>C:Program Files/NarOlag                                                                                           |
|           | install the software                                                                      | Pre-Installinition Summary Pre-Installinition Summary Installinition                                                                       |
| 1         | Click <b>Next</b> to continue                                                             | T Install Complete                                                                                                    |
|           | chek ivert to continue.                                                                   |                                                                                                    |
| <u>^8</u> | NOTE: The default                                                                         |                                                                                                    |
| < 7       | installation folder provided                                                              |                                                                                                    |
| 9         | by the software is shown in                                                               | InstallAnywhere by Zero 0                                                                                                    |
|           | the illustration.                                                                         | Cancel Previous Next                                                                                                    |
| 11.       | The Choose Shortcut                                                                       | Windows 2000 Screen                                                                                                    |
|           | Folder screen appears.                                                                    | Navini Diagnosties     Choose Shortcut Folder                                                                                              |
|           | Select On the Desktop                                                                     | Introduction     Where would you like to create product icons?     Choose install Folder                                                   |
|           | and click Next to                                                                         | C In a new Program Group: NimDiag C In an ew Program Group: NimDiag Rev Installation Stremmers C In an existing Program Group: Recessories |
|           | continue.                                                                                 | Installing.     C In the Start Menu     Install Connectede                                                                                 |
|           |                                                                                           | C Dn the Desktop                                                                                                    |
|           |                                                                                           | C other: Choose.                                                                                                    |
|           |                                                                                           | C Don't create icons                                                                                                    |
|           |                                                                                           | Create Icons for All Users                                                                                                    |
|           |                                                                                           | Installonywhere by Zero G - Cancel Previous Next                                                                                           |
| 12.       | The Pre-Installation                                                                      |                                                                                                    |
|           | Summary screen                                                                            | Windows 2000 Screen                                                                                                    |
|           | appears. Review the                                                                       | Na Navini Diagnostics Te-Installation Summary                                                                                              |
|           | contents for accuracy.                                                                    | Introduction     Please Raview the Following Before Continuing:                                                                            |
|           | Click Install to                                                                          | Choose Shortud Folder Product Name: Navini Diagnostics                                                                                     |
|           | continue.                                                                                 | Installing     Install Folder:     C:\Program Files\NavDiag                                                                                |
|           |                                                                                           | Shortcut Folder:                                                                                                    |
|           | For your installation and                                                                 | Java VM Installation Folder:                                                                                                    |
|           | computer, this screen                                                                     | C::Program Files/WayDiagtyre                                                                                                    |
|           | may have different                                                                        | Required. 28,467,702 bytes                                                                                                    |
|           | information than what is                                                                  | InstallAnywhere by Zero G<br>Cancel Previous Install                                                                                       |
|           | shown in the illustration                                                                 |                                                                                                    |

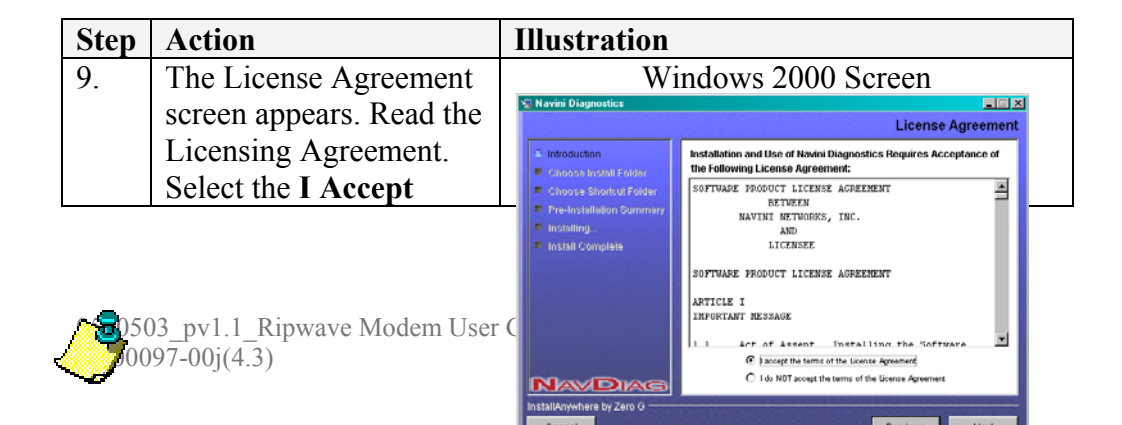

Installing Navini Diagnostics (NavDiag), continued

| Step | Action                                                                           | Illustration                                                                                                    |                    |
|------|----------------------------------------------------------------------------------|----------------------------------------------------------------------------------------------------|--------------------|
| 13.  | The Installing screen<br>will display as the<br>application files are<br>loaded. |                                                                                                    |                    |
| 14.  | At the Install Complete<br>screen, click <b>Done</b> to<br>close the window.     | W1  V Naviel Diagnostics  Choose Install Folder Choose Bhoftsuf Folder Choose Bhoftsuf Folder Pre-Installation Dummary Installing Install Complete Installing Install Complete Installing | indows 2000 Screen |

### Troubleshooting Using Navini Diagnostics (NavDiag)

To open the Navini Diagnostics software application, double-click on the Navini Diagnostics icon on your desktop.

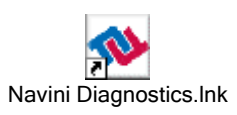

The Connection Status screen will open and display data if the Modem is in session. The screen will refresh live data every second.

The icons represent the PC, the connection between the PC and the Modem, the Modem, the connection between the Modem and the Base Station, and the Base Station to which the Modem is communicating. Check marks over the connections indicate working connections.

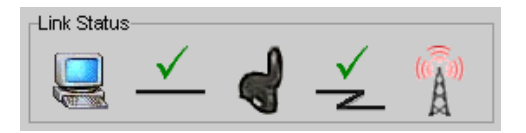

If the connection between the PC and the Modem or between the Modem and the Base Station is interrupted, an "X" is positioned over the corresponding icon.

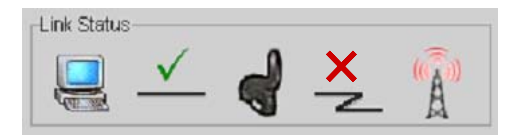

The Signal Strength and Signal Quality are dynamic bar areas that indicate how well your Modem is receiving signals from the Base Station. In particular, the Signal Strength bar area graphically represents the strength of the Absolute BTS Synchronization Signal received by the Modem. The strength of the signal is represented by a group of colored bars. The higher the pile of bars goes, the stronger the signal is. The color of the bars also gives an indication of the strength of the signal. Green bars indicate an excellent signal. Orange bars indicate a good signal while red bars indicate a weak signal.

The Signal Quality bar area graphically represents the Signal-to-Noise Ratio (SNR) of the downlink access code channel (ACC) received by the Modem. Again, the SNR is represented by a group of colored bars. The higher the pile of bars goes, the better the SNR of the signal. The color of the bars also gives an indication of the quality of the signal. Green lines indicate a high SNR. Orange lines indicate a moderate SNR while red lines indicate a low SNR.

To increase the strength and quality of the signal, change the location of the Ripwave Modem. Try moving it closer to a window, to a higher location, away from other wireless devices (microwave ovens, cordless phones), and away from metal objects (shelves, file cabinets). As the Ripwave Modem is repositioned, observe the Signal Strength and Signal Quality bars. Position the Modem for maximum signal strength and quality.

The History graphs plot the change in signal strength and signal quality over time. The graphs cover the last minute and are updated every second. Read the graphs from right to left. The right side of the graph represents the most recent status of your Modem.

At the bottom of the Connection Status screen, are four parameters. These parameters are BTS ID, Network ID, Active SW Version, and Standby SW Version. The BTS ID and Network ID indicate the BTS to which the Modem is currently synchronized and the network in which the Modem is operating. Active SW Version and Standby SW Version indicate the version number of the software currently loaded in the "active side" and "standby side" of the Modem's flash memory.

The two letters in parenthesis following the release number indicate the type of software load. JD indicates Joint Detection, while EN indicates Enhanced Nulling.

On the left-hand side of the screen, there are five screen options: Connection Status, Configuration, Trend Analysis, Statistics, and About. The following screen will appear when you press the Configuration button.

The Configuration screen enables you to update your Modem's software if you are so directed by your Service Provider. If you must update your Modem's software, your Service Provider will provide you with instructions regarding what to do.

The Allow Customer Satisfaction Reporting box gives you control over whether your Service Provider is allowed to monitor your Modem using the remote CPE Logging function and to use your computer to store the CPE log files created by this function. By default, this box is checked which means the Service Provider can monitor your Modem. Currently, this feature works only with LED Modems.

The Trend Analysis screen enables you to view how some Modem parameters evolve over time. With this screen, you can select up to three parameters to plot. To view the Trend Analysis screen, press the Trend Analysis button.

> By pressing the Plot Graph button, the following screen will appear. This screen displays the value of the selected parameters over the last five minutes, updated once every second. The graphic scrolls from right to left.

To view the Statistics screen, press the Statistics button. The statistics screen enables you to view the current value of selected parameters. These values are updated as they change over time.

> The About screen provides vital information such as the version of the Navini Diagnostics software currently installed in your computer. It also provides a website address and telephone number where you can contact your Service Provider. To view the About screen, press the About button. An example of the About screen follows.

> A Help button appears on the top right corner of all the NavDiag windows. The Help button gives you two options. The first option, On NavDiag, provides help text on the functionality of the NavDiag program. The second option, About NavDiag, is equivalent to clicking on the About icon.

### Uninstalling Navini Diagnostics (NavDiag)

If for some reason you need to uninstall the Navini Diagnostics software, e.g., to upgrade your Operating System software, follow the procedure below.

**Note:** The screen shots shown in these instructions were taken from a laptop with Windows 2000. If you have a Windows 98, XP, or ME operating system, the screens you see may vary from the screens shown in the instructions.

| Step | Action                                                                                                  | Illustration                                                                                                    |  |  |
|------|----------------------------------------------------------------------------------------------------|----------------------------------------------------------------------------------------------------|--|--|
| 1.   | On your computer<br>screen lower left corner,<br>click on Start ><br>Programs > NavDiag ><br>Uninstall. | Windows 2000 Screen                                                                                                    |  |  |
| 2.   | The Install-Anywhere<br>Uninstaller screen<br>appears. Click<br><b>Uninstall</b> .                      | Windows 2000 Screen     Introduction     Introduction                                                                                                    |  |  |
| 3.   | The screen will indicate<br>the application files are<br>uninstalled.                                   | Vindows 2000 Screen         Vindowse thistall         Vindowse         Vindowse |  |  |

| Uninstalling Navini                                            | Step                                                                                                    | Action                                                                                                    | Illustration                     |
|----------------------------------------------------------------|----------------------------------------------------------------------------------------------------|----------------------------------------------------------------------------------------------------|----------------------------------|
| Diagnostics (NavDiag),<br>continued                            | 4.                                                                                                    | The Uninstall Complete<br>screen appears when<br>finished. Click on <b>Quit</b><br>to close the Uninstall<br>screen.         | Vinitality                       |
|                                                                | 5.                                                                                                    | Restart the PC to<br>complete the uninstall<br>process. This will ensure<br>the uninstall process<br>completes successfully. |                                  |
| Optional<br>Batteries                                          | The Ripwave LED and LCD Modems have two types of optional<br>batteries associated with them: internal and external battery packs.<br>The internal battery pack is inserted into the Modem. Currently,<br>this battery pack has been manufacture discontinued. However,<br>existing internal battery packs are still supported.    |                                                                                                    |                                  |
|                                                                | The external battery packs come in two sizes. The Standard<br>External Battery Pack (S-EBP) provides approximately 16 Watt-<br>Hours of power while the Heavy Duty-External Battery Pack (HD-<br>EBP) provides approximately 44 Watt-Hours of power.                                                                              |                                                                                                    |                                  |
|                                                                | This s<br>intern                                                                                                    | ection describes how to ins<br>al and external battery pack                                                                  | tall and charge the optional as. |
| Installing and<br>Charging the<br>Optional Internal<br>Battery | If you have an internal battery packs, the battery pack is installed in<br>the bottom of the Ripwave Modem. The battery compartment of<br>the 2.4 GHz Ripwave Modem varies from the 2.3, 2.5, 2.6, 3.4 and<br>3.5 GHz models. To install and charge or remove the battery pack,<br>follow the steps based on your model of Modem. |                                                                                                    |                                  |

\_

### 2.4 GHz Battery

| Step | Action                    | Illustration |
|------|---------------------------|--------------|
| 1.   | Squeeze both tabs to      |              |
|      | remove or install the     |              |
|      | battery pack cover.       |              |
|      | Note that the cover is    |              |
|      | battery pack is installed |              |
|      | in the Modem.             |              |
| 2.   | Install the battery pack  |              |
|      | into the Ripwave          |              |
|      | Modem, ensuring that      |              |
|      | the contacts on the       |              |
|      | the contacts in the       |              |
|      | Modem and that both       |              |
|      | slides snap down          |              |
|      | securely.                 |              |
| 3.   | Reinstall the battery     |              |
|      | pack cover on the         |              |
|      | Modem.                    |              |
| 4.   | To charge the battery,    |              |
|      | to the Modern and to an   |              |
|      | AC power source           |              |
|      | (110/220  VAC 60/50)      |              |
|      | Hz). The battery          |              |
|      | immediately will begin    |              |
|      | charging regardless of    |              |
|      | whether the On/Off        |              |
|      | switch is on. However,    |              |
|      | the pack will charge      |              |
|      | faster if the on/off      |              |
|      | switch is in the OFF      |              |
|      | position.                 |              |
|      | If the on/off switch is   |              |
|      | ON, the light indicator   |              |
|      | will be constant yellow.  |              |
|      | When fully charged, the   |              |
|      | light will go off.        |              |

| 2.3 GHz, 2.5 GHz, 2.6  |   |
|------------------------|---|
| GHz, & 3.5 GHz Battery | r |

| Step | Action                                                                                                    | Illustration |
|------|----------------------------------------------------------------------------------------------------|--------------|
| 1.   | Applying light pressure,<br>push the tab on the<br>battery pack cover to<br>remove it from the<br>bottom of the Modem.                                                                                                    |              |
| 2.   | Install the battery pack<br>into the Modem,<br>ensuring that the<br>contacts mate and that<br>both sides snap down<br>securely.                                                                                                    |              |
| 3.   | Reinstall the battery<br>pack cover on the<br>Modem.                                                                                                    |              |
| 4.   | To charge the battery,<br>connect the AC adapter<br>to the Modem and to an<br>AC power source. The<br>battery will begin<br>charging immediately<br>regardless of whether<br>the On/Off switch is on.<br>However, the pack will<br>charge faster if the<br>on/off switch is in the<br>OFF position. |              |
|      | ON, the light indicator<br>will be constant yellow.<br>When fully charged, the<br>light will go off.                                                                                                    |              |

\_

### Optional External Battery Packs

The external batteries are not installed inside the Modem. Instead they are connected to the Modem. Before we discuss how to connect and charge the external battery packs, let's discuss the differences between the Standard External Battery Pack (S-EBP) and the Heavy Duty External Battery Pack (HD-EBP).

- The S-EBP can be used with any of the LED or LCD Modems. The HD-EBP can be used with all LED and LCD Modems except for the 2.4 GHz LED Modem. The 2.4 GHz Modem can use only the S-EBP.
- The HD-EBP provides 44 Watt-Hours of power while the S-EBP provides 16 Watt-Hours of power.
- The amount of time the S-EBP and HD-EBP can operate before recharging varies. This time is dependent of the usage run on the Ripwave Modem. The following table shows example approximations for how long the batteries can run before a recharge is required.

| Usage    | Approximate hours of Usage Before<br>Recharge Required |        |
|----------|--------------------------------------------------------|--------|
|          | S-EBP                                                  | HD-EBP |
| Standard | 2.2                                                    | 5.9    |
| Moderate | 1.5                                                    | 4.0    |
| Heavy    | 1.2                                                    | 3.4    |

### Connecting the Standard External Battery Pack (S-EBP)

To connect the S-EBP to any of the LED or LCD Modems, plug the battery's pig-tail cord into the input socket located on the back of the Modem.

### The Indicator Light on the Standard External Battery Pack (S-EBP)

The S-EBP has one indicator light that resides on top of the unit. This light has four states associated with it. The states are described below.

- Light is *off* when any of the following apply:
  - The battery is not connected to a Modem or to the battery charger
  - The battery is connected to a Modem but the Modem is off
  - The battery is connected to a Modem and the Modem is on but the battery is empty of power
- Light is *green* when the battery is on and fully charged.
- Light is *amber* when the battery has power but is no longer fully charged. If the battery is connected to the battery charger, an amber light means the battery is being charged.
- Light is *red* when the battery is low on power. When the battery is low, it has approximately 15% of its charge left.

Charging the Standard External Battery Pack (S-EBP) The S-EBP will need to be recharged when the battery is connected to a Modem and the Modem is turned on but the LED on top of the battery remains off (indicating the battery has no power) or is red (indicating the battery level is low).

To recharge the S-EBP, use only the 12V charger that came with the S-EBP. Using any other charger may damage the battery. To charge the S-EBP, plug the 12V adapter into the 12V input socket on the S-EBP.

NOTE: The battery may charge while it is connected to a Modem.

NOTE: Do not attempt to plug the 12V adapter into the Modem as this may harm the Modem.

### Connecting and Disconnecting the Heavy Duty External Battery Pack (HD-EBP)

For LED Modems

If you have a HD-EBP, the battery pack is installed in the bottom of the Ripwave Modem. The bottom of the LED Ripwave Modem varies from the bottom of the LCD Modem. To install and or remove the battery pack, follow the steps based on your model of Modem.

| Step | Action                                                                                                    | Illustration |
|------|----------------------------------------------------------------------------------------------------|--------------|
| 1.   | Remove the cover from<br>the bottom of the LED<br>Modem.                                                             |              |
| 2.   | Place the back prong of<br>the HD-EBP into the<br>back portion of the<br>opening on the Modem.                       |              |
| 3.   | Depress the front button<br>on the HD-EBP so that<br>the front prong moves in<br>toward the center of the<br>HD-EBP. |              |
| 4.   | Place the front part of<br>the opening on the LED<br>Modem over the front<br>prong on the battery.                   |              |
| 5.   | Release the button on the battery.                                                                                   |              |

| For LED Modems, | Step | Action                                                                                                    | Illustration |
|-----------------|------|----------------------------------------------------------------------------------------------------|--------------|
| continued       | 6.   | Press firmly down on<br>the Modem so that the<br>Modem firmly connects<br>with the HD-EBP.                                                                             |              |
|                 | 7.   | Plug the HD-EBP's pig-<br>tail cord into the power<br>slot on the Modem.                                                                                               |              |
|                 | 8.   | To remove the battery<br>pack from the Modem,<br>unplug the pig-tail cord.<br>Depress the front button<br>on the HD-EBP. Lift the<br>Modem off of the<br>battery pack. |              |

| Step | Action                    | Illustration |
|------|---------------------------|--------------|
| 1.   | Depress the front button  |              |
|      | on the HD-EBP so that     |              |
|      | the front prong moves in  |              |
|      | towards the center of the |              |
|      | HD-EBP.                   |              |

#### For LCD Modems

| For LCD Modems, |  |
|-----------------|--|
| continued       |  |

| Step | Action                   | Illustration |
|------|--------------------------|--------------|
| 2.   | Place the back slot of   |              |
|      | the LCD Modem over       |              |
|      | the back prong of the    |              |
|      | HD-EBP.                  |              |
| 3.   | Place the front part of  |              |
|      | the opening on the LCD   |              |
|      | Modem over the front     |              |
| 4    | prong on the battery.    |              |
| 4.   | the bettery              |              |
| 5    | Dragg firmely, down on   |              |
| 5.   | the Modern so that the   |              |
|      | Modern firmly connects   |              |
|      | with the HD EBP          |              |
| 6    | Plug the HD EBP's pig    |              |
| 0.   | tail cord into the power |              |
|      | slot on the Modem        |              |
| 7    | To remove the battery    |              |
| /.   | nack from the Modem      |              |
|      | unplug the pig-tail cord |              |
|      | Depress the front button |              |
|      | on the HD-EBP. Lift the  |              |
|      | Modem off of the         |              |
|      | battery pack.            |              |

### The Indicator Light on the Heavy Duty External Battery Pack (HD-EBP)

Charging the Heavy Duty External Battery Pack (HD-EBP) The HD-EBP has one indicator light that resides on the back end of the unit near the pig-tail cord. This light has four states associated with it. The states are described below.

- Light is *off* when any of the following apply:
  - The battery is not connected to a Modem or to the battery charger
  - The battery is connected to a Modem but the Modem is off
  - The battery is connected to a Modem and the Modem is on but the battery is empty of power
- Light is *green* when the battery is on and fully charged.
- Light is *amber* when the battery has power but is no longer fully charged. If the battery is connected to the battery charger, an amber light means the battery is being charged.
- Light is *red* when the battery is low on power. When the battery is low, it has approximately 15% of its charge left.

The HD-EBP will need to be recharged when the battery is connected to a Modem and the Modem is turned on but the LED on the back of the battery remains off (indicating the battery has no power) or is red (indicating the battery level is low).

To recharge the HD-EBP, use only the 12V charger that came with the HD-EBP. Using any other charger may damage the battery. To charge the HD-EBP:

- Plug the 12V adapter into the 12V input socket on the HD-EBP.
- Plug the other end of the adapter into an electrical wall socket.

NOTE: Do not attempt to plug the 12V adapter into the Modem as this may harm the Modem.

NOTE: The battery may charge while it is connected to a Modem.

### Care & Maintenance

The Ripwave Modem is designed to give years of trouble-free service. To ensure operation, read the following care and maintenance instructions.

- Keep the Modem free of dust and moisture. If the Modem gets wet, use a towel to dry it immediately.
- Handle the Modem gently. Dropping it or mishandling it can cause damage to the plastic shell or the electronic circuitry.
- Keep the Modem away from high temperatures. Heat can cause damage to the plastic shell or the electronic circuitry.
- Use only a mild detergent and a soft, damp cloth to clean the Modem. Do not use any chemicals or abrasives to clean the plastic shell.
- If there is a problem with the Modem, do not attempt to repair it yourself. Report the problem to your Service Provider.
- If you are going to upgrade your Operating System after loading the Navini monitoring software (Navini Ripwave Monitor or Navini Diagnostics), you must first uninstall the monitoring software prior to upgrading the OS. Otherwise, the monitoring software will not work. See Uninstall instructions in this Guide.
- The Ripwave Modem must be left powered ON whenever you shut down or restart any Windows 98 or ME platforms. If the Modem is off, a blue screen appears on the monitor. In the event this happens you will mostly likely have to power cycle the PC.

# Upgrading the Modem

There are three different ways to upgrade the software that makes the Modem work.

- Your Service Provider may perform an over-the-air (OTA) upgrade, where the up-to-date software files are transferred wirelessly from the Base Station to your Modem.
- Your Service Provider may provide a downloadable web file or CD-ROM with software to be installed on your PC and used to upgrade the Modem. This method is used for systems that have a software release *prior* to 4.0. You will need the CCU Tool to load the software.
- Your Service Provider may instruct you to use your Navini Diagnostics Tool to upgrade your Modem software load. This method is used for systems that have a software release of 4.0 or greater and have the NavDiag monitoring software installed.

The latter two methods are used only if the Modem was not powered on during the OTA upgrade process. The OTA upgrade is normally transparent to the user; in other words, there should be no noticeable service interruption. The web or CD upgrade comes with instructions and takes a minimal amount of time to complete.

**Note:** If you use the Navini Diagnostics Tool to upgrade your Modem software load, the computer connected to your Modem must already have an IP address. If your computer does not have an IP address, contact your Service Provider. If you attempt to upgrade your Modem software through the Navini Diagnostics Tool and the computer does not have an assigned IP address, you may see one of the following error messages:

### **ADDENDUM 1: Ripwave<sup>™</sup> Modem - PC Troubleshooting**

- For Use With All Ripwave Modems, Navini Ripwave Monitor Software, and Navini Diagnostics Software -

#### **PC Operating Systems**

Prior to installing the Navini Ripwave Monitor or Navini Diagnostics software, please check to insure that the PC Operating System meets the criteria given in the table below. If these criteria are not met, unpredictable problems may occur as a result of installation. It is recommended that the user have the latest Windows<sup>e</sup> updates installed prior to installing the Navini Ripwave Monitor or Navini Diagnostics software.

| Operating System | Ethernet interface | USB interface | Notes   |
|------------------|--------------------|---------------|---------|
| Win95            | Supported          | Not Supported | 1, 2    |
| Win98            | Supported          | Supported     | 2       |
| Win98, 2nd ed.   | Supported          | Supported     | 2       |
| WinME            | Supported          | Supported     | 2       |
| Win 2000         | Supported          | Supported     | 2, 4    |
| Win NT 3.0/4.0   | Supported          | Not Supported | 1, 2, 4 |
| Win XP           | Supported          | Supported     | 3, 4    |

Note 1: USB was not supported in this software release

- Note 2: Internet Explorer 3.0 or higher is required
- Note 3: Requires Service Pack 1

#### **USB Interface**

The USB Modem allows for a single PC to be connected to the Ripwave Modem via a USB interface, or multiple PC's connected via a USB hub. The Modem conforms to USB 1.1 standards. The Ethernet packets generated by the PC are encapsulated within the USB protocol and transferred to the Modem. The packets are then sent over-the-air. The USB Modem is fully supported for PC's using Windows 98, Windows ME, Windows 2000, and Windows NT 5.0.

To install the Modem using a USB interface, you must connect the Modem to the PC first and insert the CD that comes with the modem in the package to load the USB "Miniport" driver. After installing the USB Miniport driver, the PC may or may not need to be restarted, depending upon the type of Operating System and the particular installation. The system will prompt if a reboot is necessary.

Now install the Navini Ripwave Monitor or Navini Diagnostics software. You must ALWAYS reboot the PC after installing or uninstalling this software. Failure to do may gravely affect PC operation.

Note 4: To load the Navini Ripwave Monitor or Navini Diagnostics software, the user MUST have Administrative privileges.

#### **Ethernet Interface**

The Ethernet Modem may be connected to a PC via an Ethernet connection. Also, it is possible to connect multiple PC devices to a single Modem. The multi-PC configuration is transparent to the PC users and is analogous to a multi-PC configuration on a normal Ethernet LAN. Check with your Service Provider if multiple IP addressing is required for your particular configuration. The distinct advantage of the Ethernet Modem is that it connects to any device that has an Ethernet interface. This makes it ideal for small businesses that have a mix of devices, such as Unix machines, Apple Computers, etc. IP addresses can be assigned to the devices dynamically via a DHCP server, or as Fixed IP assignments, or Point-to-Point Protocol Over Ethernet (PPPoE).

#### **Multiple Interface Environments**

When a PC has an internal interface (for example, a Wireless Ethernet interface) in addition to the Ripwave Modem, you should do the following:

- If the wireless connection is not required, disable the internal wireless connection
- If the built-in wireless connection is required for local networking and wireline Ethernet is used via the Ripwave Modem for Internet connection, change the interface metric configuration so that the wireline interface's default gateway is used. (See your Operating System's User Guide.)

#### Routers

Neither the Navini Ripwave Monitor nor the Navini Diagnostics software will work if it goes through a router.

#### Battery

Older Ripwave Modems gave the user the option of buying an 1800 mA Li-Ion battery. With the optional battery, the user could be connected to the Internet anytime and anywhere there is RF coverage without the need for a power outlet. The Modem battery was rated to provide 30 minutes to 90 minutes of use without recharging (depending on activity).

### **Configuration Options**

### **Results of Correct Navini Monitor Installation**

Experienced PC users can check the results of the Navini Ripwave Monitor installation by looking at the log file that is created during the installation process. The log file is named "Ripwave\_Monitor\_InstallLog.log." It is located under c:\Program Files\Navini Ripwave Monitor.

-----

Install Begin: Tue Jul 20 12:06:49 CDT 2004 Install End: Tue Jul 20 12:06:58 CDT 2004

Created with Zero G's InstallAnywhere 4.5.3 Enterprise Build 1394

Summary

-----

Installation: Successful.

33 SUCCESSES 0 WARNINGS 0 NONFATAL ERRORS 0 FATAL ERRORS

Action Notes:

None.

Install Log Detail:

- Custom Action: com.navini.iatool.KillMon Status: SUCCESSFUL
- Check Disk Space: C:\Program Files\Navini Ripwave Monitor Status: SUCCESSFUL Additional Notes: NOTE - Required Disk Space: 23,260,112; Free Disk Space: 30,808,473,600
- Install Directory: C:\Program Files\Navini Ripwave Monitor\jre Status: SUCCESSFUL Additional Notes: NOTE - Directory already existed
- Install Directory: C:\Program Files\Navini Ripwave Monitor\ Status: SUCCESSFUL Additional Notes: NOTE - Directory already existed
- Install Directory: C:\Program Files\Navini Ripwave Monitor\UninstallerData\ Status: SUCCESSFUL Additional Notes: NOTE - Directory already existed
- Custom Action: com.navini.iatool.KillMon Status: SUCCESSFUL

Install Uninstaller: Ripwave Monitor (Install All Uninstaller Components)

Status: SUCCESSFUL

- Install File: C:\Program Files\Navini Ripwave Monitor\UninstallerData\Uninstall inst.exe Status: SUCCESSFUL
- Install File: C:\Program Files\Navini Ripwave Monitor\UninstallerData\Uninstall inst.lax Status: SUCCESSFUL
- Install Directory: C:\Program Files\Navini Ripwave Monitor\UninstallerData\resource\ Status: SUCCESSFUL Additional Notes: NOTE - Directory already existed
- Install File: C:\Program Files\Navini Ripwave Monitor\UninstallerData\resource\iawin32.dll Status: SUCCESSFUL
- Install File: C:\Program Files\Navini Ripwave Monitor\UninstallerData\resource\remove.exe Status: SUCCESSFUL

Make Registry Entry: Key:

HKEY\_LOCAL\_MACHINE\SOFTWARE\Microsoft\Windows\CurrentVersion\Uninstall\Ripwave Monitor, Value Name: DisplayName, Value Data: Ripwave Monitor Status: SUCCESSFUL

Make Registry Entry: Key:

HKEY\_LOCAL\_MACHINE\SOFTWARE\Microsoft\Windows\CurrentVersion\Uninstall\Ripwave Monitor, Value Name: UninstallString, Value Data: "C:\Program Files\Navini Ripwave Monitor\UninstallerData\Uninstall inst.exe" Status: SUCCESSFUL

- Install Uninstaller: Ripwave Monitor (Install All Uninstaller Components) Status: SUCCESSFUL
- Install File: C:\Program Files\Navini Ripwave Monitor\instpro5.exe Status: SUCCESSFUL
- Install File: C:\Program Files\Navini Ripwave Monitor\NAVMON.exe Status: SUCCESSFUL
- Install File: C:\Program Files\Navini Ripwave Monitor\navpro5.inf Status: SUCCESSFUL
- Install File: C:\Program Files\Navini Ripwave Monitor\NAVPRO5.sys Status: SUCCESSFUL
- Registry Entries: Create the InstallDir Key Status: SUCCESSFUL
- Set Environment Variable: PATH = C:\Program Files\Navini Ripwave Monitor Status: SUCCESSFUL
- Install File: C:\Program Files\Navini Ripwave Monitor\reboot.exe Status: SUCCESSFUL
- Install Directory: C:\Documents and Settings\All Users\Start Menu\Programs\ Status: SUCCESSFUL Additional Notes: NOTE - Directory already existed

Install Directory: C:\Documents and Settings\All Users\Start Menu\Programs\Navini Ripwave Monitor\ Status: SUCCESSFUL Additional Notes: NOTE - Directory already existed

Create Shortcut: C:\Documents and Settings\All Users\Start Menu\Programs\Navini Ripwave Monitor\Ripwave Monitor\Ripwave

Status: SUCCESSFUL

Create Shortcut: C:\Documents and Settings\All Users\Start Menu\Programs\Navini Ripwave Monitor\Uninstall Ripwave Monitor.lnk Status: SUCCESSFUL

- Status: SUCCESSFUL
- Install Directory: C:\WINNT\system32\DRIVERS\ Status: SUCCESSFUL Additional Notes: NOTE - Directory already existed
- Install File: C:\WINNT\system32\DRIVERS\NAVPRO5.sys Status: SUCCESSFUL
- Install Directory: C:\WINNT\ Status: SUCCESSFUL Additional Notes: NOTE - Directory already existed
- Install File: C:\WINNT\killmon.exe Status: SUCCESSFUL

Execute Target File: reboot.exe Status: SUCCESSFUL

#### **Results of Correct Navini Diagnostics Installation**

Experienced PC users can check the results of the Navini Diagnostics installation by looking at the log file that is created during the installation process. The log file is named "Ripwave\_Diagnostics\_InstallLog.log." It is located under **c:\Program Files\Navini Diagnostics**.

\_\_\_\_\_

Install Begin: Tue Jul 20 12:15:22 CDT 2004 Install End: Tue Jul 20 12:15:30 CDT 2004

Created with Zero G's InstallAnywhere 4.5.3 Enterprise Build 1394

Summary

Installation: Successful with warnings.

2 SUCCESSES 1 WARNINGS

#### 0 NONFATAL ERRORS 0 FATAL ERRORS

Action Notes:

None.

Install Log Detail:

| Check Disk Space: | C:\Program Files\NavDiag                                                            |
|-------------------|-------------------------------------------------------------------------------------|
| Status            | SUCCESSFUL                                                                          |
| Additi            | onal Notes: NOTE - Required Disk Space: 29,363,315; Free Disk Space: 30,806,179,840 |
|                   |                                                                                     |

Install Directory: C:\Program Files\NavDiag\ Status: SUCCESSFUL

Get Registry Entry: Key: HKEY\_LOCAL\_MACHINE\SOFTWARE\Navini Networks\NavDiag, ValueName: InstallDirectory Status: WARNING Additional Notes: WARNING - Win32Exception

Make Registry Entry: Key: HKEY\_LOCAL\_MACHINE\SOFTWARE\Navini Networks, Value Name: , Value Data: Status: SUCCESSFUL

Make Registry Entry: Key: HKEY\_LOCAL\_MACHINE\SOFTWARE\Navini Networks\NavDiag, Value Name: , Value Data:

Status: SUCCESSFUL

Make Registry Entry: Key: HKEY\_LOCAL\_MACHINE\SOFTWARE\Navini Networks\NavDiag, Value Name: InstallDirectory, Value Data: C:\Program Files\NavDiag Status: SUCCESSFUL

Install Directory: C:\Program Files\NavDiag\Uninstall\ Status: SUCCESSFUL

- Install Uninstaller: Navini Diagnostics (Install All Uninstaller Components) Status: SUCCESSFUL
- Install Directory: C:\Program Files\NavDiag\jre Status: SUCCESSFUL
- Install File: C:\Program Files\NavDiag\Uninstall\Uninstall NavDiag.exe Status: SUCCESSFUL
- Install File: C:\Program Files\NavDiag\Uninstall\Uninstall NavDiag.lax Status: SUCCESSFUL
- Install Directory: C:\Program Files\NavDiag\Uninstall\resource\ Status: SUCCESSFUL
- Install File: C:\Program Files\NavDiag\Uninstall\resource\iawin32.dll Status: SUCCESSFUL
- Install File: C:\Program Files\NavDiag\Uninstall\resource\remove.exe Status: SUCCESSFUL

Make Registry Entry: Key: HKEY\_LOCAL\_MACHINE\SOFTWARE\Microsoft\Windows\CurrentVersion\Uninstall\Navini Diagnostics, Value Name: DisplayName, Value Data: Navini Diagnostics Status: SUCCESSFUL

Make Registry Entry: Key:

- HKEY\_LOCAL\_MACHINE\SOFTWARE\Microsoft\Windows\CurrentVersion\Uninstall\Navini Diagnostics, Value Name: UninstallString, Value Data: "C:\Program Files\NavDiag\Uninstall\Uninstall NavDiag.exe" Status: SUCCESSFUL
- Install Uninstaller: Navini Diagnostics (Install All Uninstaller Components) Status: SUCCESSFUL
- Create LaunchAnywhere: Navini Diagnostics.exe (Install All LaunchAnywhere Java Executable Components) Status: SUCCESSFUL
- Install File: C:\Program Files\NavDiag\Navini Diagnostics.exe Status: SUCCESSFUL
- Install File: C:\Program Files\NavDiag\Navini Diagnostics.lax Status: SUCCESSFUL
- Create LaunchAnywhere: Navini Diagnostics.exe (Install All LaunchAnywhere Java Executable Components) Status: SUCCESSFUL
- Install Directory: C:\Program Files\NavDiag\data\ Status: SUCCESSFUL
- Install Directory: C:\Program Files\NavDiag\data\images\ Status: SUCCESSFUL
- Install File: C:\Program Files\NavDiag\data\images\billboard.gif Status: SUCCESSFUL
- Install File: C:\Program Files\NavDiag\data\images\splash.gif Status: SUCCESSFUL
- Install File: C:\Program Files\NavDiag\data\images\buttonbar.gif Status: SUCCESSFUL
- Install File: C:\Program Files\NavDiag\data\images\about2.gif Status: SUCCESSFUL
- Install File: C:\Program Files\NavDiag\data\images\about1.gif Status: SUCCESSFUL
- Install File: C:\Program Files\NavDiag\data\images\about.gif Status: SUCCESSFUL
- Install File: C:\Program Files\NavDiag\data\images\uninstall.gif Status: SUCCESSFUL
- Install Directory: C:\Program Files\NavDiag\data\log\

Status: SUCCESSFUL

- Install Directory: C:\Program Files\NavDiag\data\lib\ Status: SUCCESSFUL
- Install File: C:\Program Files\NavDiag\data\lib\ctl.jar Status: SUCCESSFUL
- Install File: C:\Program Files\NavDiag\data\lib\navDiag.jar Status: SUCCESSFUL
- Install File: C:\Program Files\NavDiag\data\lib\jfreechart-0.9.13.jar Status: SUCCESSFUL
- Install File: C:\Program Files\NavDiag\data\lib\jcommon-0.8.8.jar Status: SUCCESSFUL
- Install File: C:\Program Files\NavDiag\data\lib\log4j.jar Status: SUCCESSFUL
- Install Directory: C:\Program Files\NavDiag\data\doc\ Status: SUCCESSFUL
- Install Directory: C:\Program Files\NavDiag\config\ Status: SUCCESSFUL
- Install File: C:\Program Files\NavDiag\config\NavDiag.lcf Status: SUCCESSFUL
- Install Directory: C:\Documents and Settings\luis\Start Menu\Programs\NavDiag\ Status: SUCCESSFUL
- Create Shortcut: C:\Documents and Settings\luis\Start Menu\Programs\NavDiag\Navini Diagnostics.lnk Status: SUCCESSFUL
- Create Shortcut: C:\Documents and Settings\luis\Start Menu\Programs\NavDiag\Uninstall.lnk Status: SUCCESSFUL
- Install Directory: C:\Documents and Settings\luis\Desktop\ Status: SUCCESSFUL Additional Notes: NOTE - Directory already existed
- Create Shortcut: C:\Documents and Settings\luis\Desktop\Navini Diagnostics.lnk Status: SUCCESSFUL

# ADDENDUM 2: End User Software License Agreement

### Navini Networks, Inc. and Buyer

#### ARTICLE 1 IMPORTANT MESSAGE

1.1 <u>Act of Assent.</u> Installing the Software indicates that you have read, understand and accept this License Agreement.

### ARTICLE 2

### LICENSES

- 2.1 <u>Grant of License</u>. The Software and related Documentation, are the intellectual property of Navini Networks, Inc. and are protected by law. Navini Networks, Inc. grants to Buyer a personal, nonexclusive, nontransferable worldwide license, for revocable use (as permitted herein) of the Software based on the terms and conditions of this License Agreement and the Master Supply Agreement to which it is attached. Buyer is permitted to install and use the Software on its server, but only in conjunction with the Navini Hardware. Buyer is not permitted to rent, sell or otherwise transfer the Software to any third parties.
- 2.2 <u>Ownership Rights</u>. Under this Agreement, Buyer does not acquire any rights of ownership in the Software and related Documentation and subsequent releases and versions licensed by Navini Networks, Inc. to Buyer pursuant to this License Agreement, whether in printed or machine-readable format. Buyer acquires only the right to use the Software and related Documentation subject to the terms and conditions of this Agreement. Buyer promises to keep the Software in confidence for the benefit of Navini Networks, Inc. and agrees to destroy or return the Software and all copies at such time as Buyer chooses to cease using the Software or upon termination or cancellation of this License Agreement for any reason.
- 2.3 <u>Backup Copies</u>. Buyer may copy the Software for safekeeping (archival) or backup purposes, provided that all such copies of the Software are subject to the provisions of this License Agreement, and also provided that each copy shall include in readable format any and all confidential, proprietary, and copyright notices or markings contained in the original.
- 2.4 <u>Assignment</u>. The rights granted in this License Agreement are restricted for use solely by Buyer and may not be assigned, transferred, or sublicensed, however Buyer may grant access to its server to End-Users. Each Buyer shall be authorized to make use of the Software in the form in which it is provided to Buyer solely for Buyer's own computer server location. Buyer represents that it will not use the Software for any purpose that is not expressly delineated in this Agreement. Further Buyer represents that it will comply with all export, re-export, and other laws in its use of the Software.

- 2.5 <u>Suitability</u>.
  - a. Buyer alone is responsible for determining which software best suits Buyer's needs, for installing and operating the Software, and for the results obtained. Accordingly, each Buyer should determine its needs, and evaluate the Software's capabilities before making a final decision about licensing the software.
  - b. Navini Networks, Inc. makes no representation that the Software conforms to or satisfies any federal, state, or local laws. Buyer is encouraged to engage professional assistance from attorneys and engineers to evaluate the suitability of the Software for Buyer's use.
  - c. Navini Networks, Inc. makes no claims that the Software is suitable for Buyer's intended purposes.
- 2.6 <u>Remote Digital Access</u>. Navini Networks, Inc. reserves the right, but is not obligated to digitally access the Software for the purposes of upgrading and maintaining the Software.
- 2.7 <u>U.S. GOVERNMENT RESTRICTED RIGHTS</u>. All Software provided to the U.S. Government pursuant to solicitations issued on or after December 1, 1995 is provided with the commercial license rights and restrictions described elsewhere herein. All Software provided to the U.S. Government pursuant to solicitations issued prior to December 1, 1995 is provided with "Restricted Rights" as provided for in FAR, 48 CFR 52.227-14 (June 1987) or DFAR, 48 CFR 252.227-7013 (Oct 1988), as applicable

#### ARTICLE 3 TRADE SECRETS

- 3.1 <u>Trade Secret</u>. Navini Networks, Inc. considers the licensed Software covered by this License Agreement to be a trade secret. Navini Networks, Inc. does not disclose any information to Navini Networks, Inc. competitors or potential competitors. Buyer shall not disclose any design, code, or technological know-how gained by access to the Software to Licensor's competitors. Buyer shall not use design, code, or documentation gained by access to the Software to develop a similar technology or a competing software product. To attempt to or to do so, the Parties acknowledge, understand and agree, constitute a material breach of this License Agreement.
- 3.2 <u>Third Party Intellectual Property</u>. Buyer acknowledges, understands and agrees that the licensed Software covered by this License Agreement may contain Intellectual Property owned by Third Parties and duly licensed to Navini Networks, Inc. Copyright, Patent and other laws protect Third Party Intellectual Property manufactured with, marketed with, or otherwise bundled with the licensed Software. Buyer promises to keep such Third Party Intellectual Property in confidence to the benefit of the Third Party, agrees not to reverse engineer or otherwise decompile Third Party Intellectual Property, and agrees to stop using, destroy and/or return such Third Party owned Intellectual Property under the same terms and conditions as the licensed Software as set forth in this License Agreement.

### ARTICLE 4

#### INDEMNIFICATIONS AND WARRANTY

- 4.1 <u>Intellectual Property Indemnification; Entire Liability</u>. ARTICLE 15 OF THE SUPPLY AGREEMENT TO WHICH THIS AGREEMENT IS ATTACHED STATES THE ENTIRE LIABILITY OF NAVINI NETWORKS, INC. WITH RESPECT TO INFRINGEMENT OF COPYRIGHTS, TRADE SECRETS, TRADEMARKS, PATENTS, AND OTHER INTELLECTUAL PROPERTY RIGHTS BY THE LICENSED SOFTWARE, DOCUMENTATION, OR ANY PARTS THEREOF, AND NAVINI NETWORKS, INC. SHALL HAVE NO ADDITIONAL LIABILITY WITH RESPECT TO ANY ALLEGED OR PROVEN INFRINGEMENT.
- 4.2 <u>Warranty</u>. EXCEPT AS GRANTED IN THE BODY OF THE SUPPLY AGREEMENT TO WHICH THIS LICENSE AGREEMENT IS ATTACHED, THE LICENSED SOFTWARE IS PROVIDED BY NAVINI NETWORKS, INC. "AS IS" AND WITHOUT WARRANTY OF ANY KIND OR NATURE, WRITTEN OR ORAL, EXPRESS OR IMPLIED, INCLUDING (WITHOUT LIMITATION) THE IMPLIED WARRANTIES OF MERCHANTABILITY AND FITNESS FOR A PARTICULAR PURPOSE. THIS LIMITATION OF WARRANTIES WAS A MATERIAL FACTOR IN THE ESTABLISHMENT OF THE LICENSE FEE CHARGED FOR EACH SPECIFIC ITEM OF SOFTWARE LICENSED.

#### **ARTICLE 5** LIMITATION OF LIABILITY

- 5.1 <u>Consequential Damages</u>. TO THE MAXIMUM EXTENT PERMITTED BY THE APPLICABLE LAW, IN NO EVENT SHALL NAVINI NETWORKS, INC. OR ANY THIRD PARTY INVOLVED IN THE CREATION, PRODUCTION, DELIVERY, OR LICENSING OF THE SOFTWARE BE LIABLE FOR ANY LOST REVENUES, PROFITS OR DATA OR OTHER SPECIAL, INDIRECT, INCIDENTAL, CONSEQUENTIAL, OR PUNITIVE DAMAGES, HOWEVER CAUSED AND REGARDLESS OF THEORY OF LIABILITY, EVEN IF NAVINI NETWORKS, INC. HAS, OR SHOULD HAVE HAD ANY KNOWLEDGE, ACTUAL OR CONSTRUCTIVE, OF THE POSSIBILITY OF SUCH DAMAGES.
- 5.2 <u>License-Fee Limitation</u>. Except for the indemnification provisions of Article 15, Navini Networks, Inc.'s maximum liability for damages is limited to the license fees paid by Buyer under this Agreement for the particular licensed Software that caused the damages.
- 5.3 <u>Loss of Data</u>. Software error can cause a significant loss of data. Navini Networks, Inc. shall not be responsible for any loss of data. Navini Networks, Inc.'s responsibility is to correct the Software error as provided in this License Agreement or the Supply Agreement to which it is attached. It is Licensee's responsibility to have adequate backup procedures to protect Buyer from significant loss of valid data.

#### **ARTICLE 6**

#### **OBJECT CODE ONLY-NO MODIFICATIONS**

- 6.1 <u>Modifications</u>. In order to maintain the "trade secret" status of the information contained in the Licensed Software, Navini Networks, Inc. provides the Software in object-code form only. Buyer shall not modify, enhance, adapt, disassemble, translate, decompile or otherwise decode any portion of the object code of the Software module. Buyer shall not use the Software without a license to the Software object code. The object code contains the license number, date of license, and other license information. This information is placed in the object-code portions to prevent unauthorized and unlicensed distributions of the Software. Buyer shall not subvert or change any of this information. Further Buyer shall not make, full or partial, copies of any documentation whether printed or machine- readable media supplied with the Licensed Software unless expressly granted prior written permission by Navini Networks, Inc.
- 6.2 <u>Responsibility for Damages</u>. Buyer is subject to the provisions of the Supply Agreement with respect to the Software (including Section 16). Buyer is fully liable and responsible for any damages, indirect or direct, and costs that Navini Networks, Inc. may incur if Buyer appoints a subcontractor who accesses the Software without Navini's prior written consent. Buyer shall defend, indemnify, and hold Navini Networks, Inc., its directors, officers, employees, agents, Authorized Partners, and other representatives harmless accordingly for all costs and direct and indirect damages sustained by Navini Networks, Inc. However, if the subcontractor is pre-approved by Navini in writing for access to the Software, then this Section shall not apply.
- 6.3 <u>Copyright Notices</u>. Buyer shall not remove any copyright or proprietary rights notice or identification that indicates Navini Networks, Inc. ownership from any part of the licensed Software, it being expressly understood and agreed that the existence of such copyright notice should not be construed as an admission or presumption that publication of the licensed Software has occurred.

#### END OF AGREEMENT

Copyright © 2001-2005 Navini Networks, Inc.

All rights reserved. Printed in the USA.

Navini Networks is a registered trademark. Zero-Install, Ripwave, and Unwired by Navini are trademarks of Navini Networks, Inc. Other product and company names mentioned herein may be trademarks and/or service marks of their respective owners. Rev. 052302